## บทที่ 3 การวิเคราะห์ และออกแบบระบบ

#### 3.1 การวิเคราะห์ระบบ

ในการพัฒนาโปรแกรมมือถือบนระบบปฏิบัติการแอนดรอยด์สำหรับการบริหารการเงินส่วน บุคคลนั้น เพื่อให้การพัฒนาโปรแกรมในครั้งนี้มีประสิทธิภาพ จำเป็นต้องมีการวางแผนในการพัฒนา ระบบ โดยทางผู้พัฒนาได้จัดทำตัวแบบเพื่อเป็นแนวทางในการพัฒนา เพื่อต้องการลดระยะเวลาใน การพัฒนาระบบ ทำให้สามารถดำเนินงานต่างๆ ได้ตรงตามแบบแผน และต้องการลดข้อผิดพลาดที่ อาจเกิดขึ้นในการดำเนินงานพัฒนาระบบในครั้งนี้ ทางผู้จัดทำจึงได้จัดทำแบบแผนในการพัฒนาเพื่อ เป็นแนวทางในการดำเนินงาน ดังนี้

- 1) การศึกษาความเป็นไปได้
- 2) การวิเคราะห์ระบบงานและการกำหนดความต้องการของระบบ
  - แผนภาพแสดงระบบการทำงาน
  - แผนภาพแสดงกิจกรรม
  - ตารางข้อมูลและตารางกระบวนการ
- 3) ออกแบบระบบงาน
  - แผนภาพกระแสข้อมูล
  - ความสัมพันธ์ของฐานข้อมูล
  - พจนานุกรมข้อมูล
  - การออกแบบหน้าจอ
- 3.1.1 การศึกษาความเป็นไปได้

จากความต้องการในการจัดทำโปรแกรมที่มีแนวคิดในการจัดทำขึ้นเพื่อบันทึกรายรับ รายจ่าย (โดยตัวผู้ใช้เอง) โดยภายในระบบมีการจำลองค่าใช้จ่ายการ มีการวางแผนค่าใช้จ่ายและ วางแผนเงินออม มีการแจ้งเตือนก่อนถึงเวลาจ่าย มีทั้งในส่วนของระบบการจัดการบัตรเครดิตของ ผู้ใช้ ในเรื่องของการแจ้งเตือนพร้อมคำนวณเงินจ่ายและการเพิ่มวงเงินในบัตรเครดิต มีระบบบันทึก รายการของบัญชีธนาคารประเภทต่างๆ และมีระบบที่จะช่วยสนับสนุนแนะนำผู้ใช้ก่อนที่จะใช้จ่าย ออกไป เพื่อให้การตัดสินใจได้เหมาะสมที่สุด โดยใช้หลักคณิตศาสตร์และจิตวิทยามาเป็นตัวช่วย ประเมินทางเลือกของผู้ใช้

ทางผู้จัดทำจึงได้ทำการออกแบบสำรวจความคิดเห็นในการจัดทำโปรแกรม โดยการ สำรวจนี้เพื่อต้องการทราบถึงความต้องการของผู้คนทั่วไปว่าต้องการให้มีการจัดทำโปรแกรมที่ นำเสนอเพื่อบันทึกรายรับรายจ่าย ระบบแจ้งเตือนบัตรเครดิตพร้อมการเพิ่มวงเงิน และช่วยแนะนำ สนับสนุนการใช้จ่าย โดยได้เสนอระบบการทำงานในเบื้องต้น ดังนี้

- มีการบันทึกรายรับรายจ่าย ทั้งเงินสด บัตรเครดิต และบัญชีธนาคาร
- เมื่อบันทึกข้อมูลเสร็จแล้ว มีรายงานขึ้นมาเมื่อให้ผู้ใช้ได้เห็นถึงภาพรวมทางการเงิน ต่างๆในรูปแบบที่เข้าใจง่าย
- เรียกดูรายการต่างๆ ว่ามีภาพรวมของรายการนั้นๆเป็นยังไง
- มีระบบจำลองค่าใช้จ่ายเพื่อวางแผนการใช้จ่ายและการออม
- มีระบบวางแผนค่าใช้จ่ายและการออม
- มีการแจ้งเตือนได้ว่ารายการนั้นๆถึงเวลาจ่ายหรือยัง
- มีระบบสนับสนุนผู้ใช้ในการใช้จ่าย โดยปัจจัยต่างๆที่เราใช้ประกอบการซื้อของ
- 3.1.1.1 วิธีการสำความความต้องการใช้ระบบที่ได้นำเสนอ

ในการจัดทำแบบสำรวจความต้องการ เพื่อให้ทราบถึงข้อมูลความต้องการการใช้ โปรแกรมที่จะพัฒนาและเพื่อหาข้อเสนอแนะนำต่างๆเพื่อนำมาพัฒนาโปรแกรมและปรับปรุงขอบเขต ของระบบงาน จึงได้มีการจัดทำแบบสอบโดยวิธีการจัดเก็บข้อมูลแบ่งเป็น 2 วิธีการคือ

วิธีการจัดทำสอบแบบสำรวจความต้องการโดยวิธีการใช้วิธีออนไลน์

ในการจัดเก็บข้อมูลผ่านทางอินเตอร์เน็ต มีวิธีการจัดเก็บโดยการจัดสร้าง ฟอร์มเพื่อสำรวจและเก็บข้อมูลความต้องการใช้โปรแกรมที่นำเสนอและข้อเสนอแนะต่าง ตามลิงค์ที่ อยู่ลิงค์ https://goo.gl/forms/k6SHXV2jffBLtzmq2 เป็นจำนวนทั้งสิ้น 100 คน

2) วิธีการจัดทำสอบแบบสำรวจความต้องการโดยการสำรวจด้วยตนเอง

ในการจัดเก็บข้อมูลโดยการสำรวจด้วยตนเอง มีวิธีการจัดเก็บโดยการ จัดสร้างฟอร์มเพื่อสำรวจและเก็บข้อมูลความต้องการใช้โปรแกรมที่นำเสนอและข้อเสนอแนะต่าง และได้ลงพื้นที่สำรวจ 2 ที่คือ บริษัท ชอยส์ มินิสโตร์ จำกัด และ มหาวิทยาลัยราชภัฏเชียงใหม่ โดยมี กลุ่มเป้าหมายในการทำแบบสำรวจความต้องการคือ คือ นักศึกษา และ กลุ่มผู้มีอาชีพและมีรายได้ เป็นจำนวนทั้งสิ้น 108 คน

การจัดทำแบบสำรวจความต้องการโดยวิธีการจัดเก็บข้อมูลผ่านทางอินเตอร์เน็ต และการเก็บข้อมูลโดยวิธีการลงสำรวจและจัดเก็บด้วยตนเองโดยเริ่มทำการสำรวจ ณ วันที่ 15 กรกฎคม พ.ศ. 2560 โดยผลสรุปจากการจัดทำแบบสำรวจความต้องการ มีดังต่อไปนี้

| ผลลัพธ์ความต้องการ          | ความถื่ | ร้อยละ |
|-----------------------------|---------|--------|
| อยากใช้และต้องการให้ทำออกมา | 190     | 91.3   |
| ไม่อยากใช้ ไมต้องทำออกมา    | 18      | 8.7    |
| รวม                         | 208     | 100.0  |

ตารางที่ 3.1 ตารางแสดงผลการจัดทำแบบสำรวจความต้องการ

จากตารางที่ 3.1 ตารางแสดงสรุปผลการจัดเก็บข้อมูลทั้งสองวิธี รวมทั้งสิ้นเป็น จำนวน 208 ชุดข้อมูล โดยส่วนใหญ่นั้นมีการสนับสนุนให้จัดทำโปรแกรมที่นำเสนอนี้ออกมา คิดเป็น 91.3% และผู้ที่ไม่ต้องการให้พัฒนาโปรแกรมที่นำเสนอนี้ คิดเป็น 8.7% และมี เช่น ความกังวลเรื่อง ความปลอดภัยของข้อมูล การใช้งานที่ง่ายของโปรแกรม การแจ้งเตือนเพื่อทำการบันทึกข้อมูล เป็น ต้นข้อเสนอแนะต่างๆที่น่าสนใจ

3.1.2 การกำหนดความต้องการของระบบ

จากการศึกษาความเป็นไปได้ของความต้องการในการจัดทำโปรแกรมที่ได้นำเสนอ ทาง ผู้จัดทำจึงได้ทำการกำหนดความต้องการในการพัฒนาโปรแกรมมือถือบนระบบปฏิบัติการแอน ดรอยด์สำหรับการบริหารการเงินส่วนบุคคล โดยจะทำการวิเคราะห์จากการใช้งานโปรแกรมที่ ต้องการพัฒนาในอุดมคติ โดยเริ่มต้นจากการที่ใช้งานที่ผู้ใช้งานได้ทำการเข้าโปรแกรมเพื่อเริ่มต้นใช้ งาน โดยในขั้นแรกผู้ใช้จะพบหน้าจอหลักที่มีการแสดงข้อมูลภาพรวมการใช้งานพร้อมทั้งทางเลือก เพื่อใช้งานระบบต่างๆภายในโปรแกรม เมื่อผู้ใช้สามรถทำการเลือกการทำงานระบบต่างๆ ภายใน หน้าหลักนี้เพื่อใช้งานระบบต่างๆต่อไปได้

สามารถเขียนแผนภาพแสดงการใช้ระบบการทำงานของโปรแกรมการบริหารการเงิน ส่วนบุคคลเพื่อแบ่งระบบงานได้ดังนี้

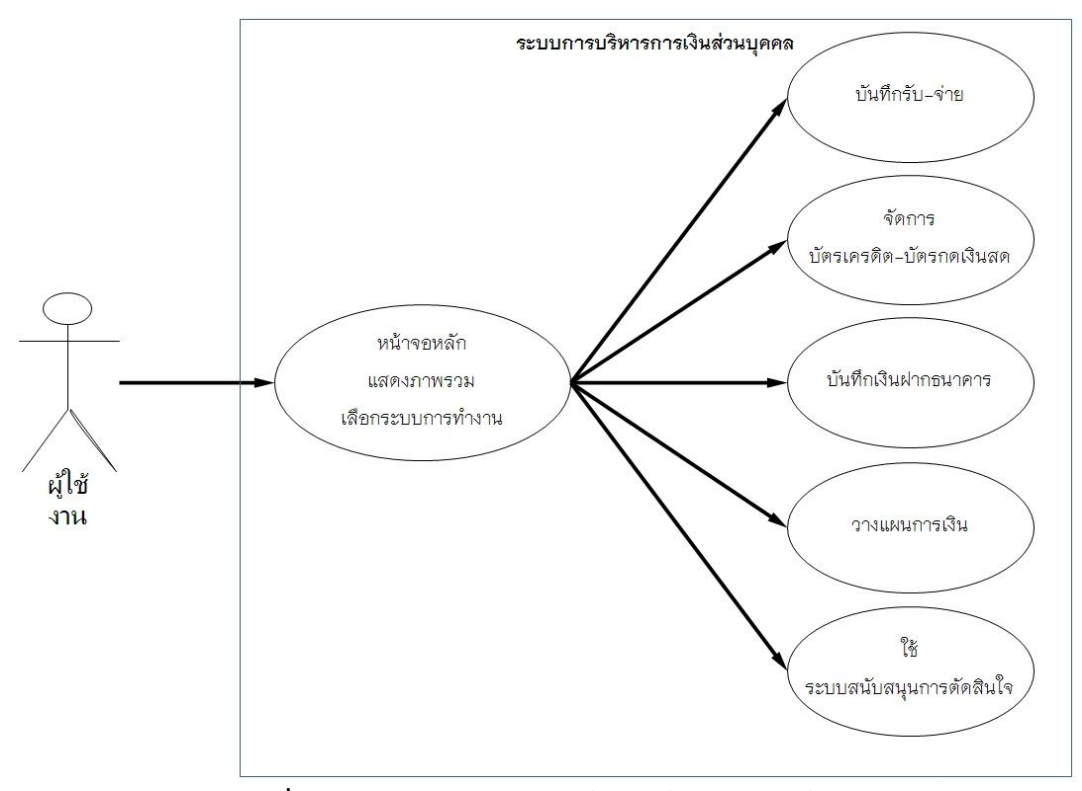

ภาพที่ 3.1 แผนภาพ Use case ในการใช้งานของผู้ใช้งาน

จากภาพที่ 3.1 จะเห็นว่าการใช้งานของผู้ใช้งานมีความเกี่ยวข้องกับระบบงานต่างๆ ของ โปรแกรม โดยการใช้งานนั้นจะเริ่มต้นที่หน้าจอหลัก จากนั้นผู้ใช้จึงจะทำการเลือกระบบการทำงาน เพื่อใช้งานในส่วนต่างๆ จากการใช้งานของผู้ใช้งานดังกล่าวจึงสามารถกำหนดเป็นระบบงานได้ดังนี้

- 1. ระบบการบันทึกรายรับและรายจ่าย
- 2. ระบบการจัดการบัตรเครดิตและบัตรกดเงินสด
- 3. ระบบการบันทึกบัญชีธนาคาร
- 4. ระบบการวางแผนทางการเงิน
- 5. ระบบสนับสนุนการตัดสินในการเลือกซื้อหรือใช้จ่าย

จากระบบงานที่ได้กำหนดไว้ สามารถอธิบายกระบวนใช้โปรแกรมของผู้ใช้งานได้ดังนี้

1) กระบวนการเริ่มต้นการใช้โปรแกรม

กระบวนการเริ่มต้นการใช้โปรแกรมเป็นขั้นตอนแรกในการเริ่มใช้ส่วนพื้นโปรแกรม ภายในขั้นตอนนี้ ประกอบไปด้วยการดำเนินการต่างๆ คือ เมื่อผู้ใช้เข้าใช้โปรแกรมก็จะมีการ ประมวลผลภาพรวมจากโปรแกรมเสนอให้ผู้ใช้รับทราบข้อมูล และผู้ใช้สามารถเลือกการทำงานขั้น ต่อไปได้ในหน้าหลัก จากกระบวนการดังกล่าว จึงได้ทำการวิเคราะห์รวบรวมข้อมูลและการทำงานที่ เกี่ยวข้องที่เกิดขึ้นได้ดังนี้

### ตารางที่ 3.2 รายการข้อมูลที่เกี่ยวข้องในกระบวนการ

| List of Data |  |
|--------------|--|
|--------------|--|

1. ข้อมูลภาพรวมการใช้งาน

### ตารางที่ 3.3 การทำงานที่เกี่ยวข้องในกระบวนการ

#### List of Process

- 1. เลือกการทำงานระบบต่าง
  - 2) กระบวนการใช้งานในระบบบันทึกรายรับและรายจ่าย

กระบวนการในใช้งานระบบบันทึกรายรับและรายจ่ายเป็นกระบวนการหลังจากการ เริ่มต้นการใช้โปรแกรมในตอนแรกซึ่งผู้ใช้ได้ทำการเลือกการทำงานในระบบนี้

ในส่วนของระบบการบันทึกรายรับและรายจ่าย ในขั้นตอนแรกผู้ใช้จะทำการเลือก กระเป๋าเงินว่าจะบันทึกรายรับหรือรายจ่ายลงในกระเป๋าเงินใด หากผู้ใช้ต้องการแก้ไขกระเป๋าเงิน การแก้ไขจะทำการแก้ไขเพียงชื่อกระเป๋าเงินเท่านั้น หากผู้ใช้ต้องการลบกระเป๋าเงิน การลบกระเป๋า เงินจะทำการลบข้อมูลทั้งหมดในกระเป๋าเงินนั้นๆ แต่หากยังไม่มีกระเป๋าเงินหรือผู้ใช้ต้องการเพิ่ม กระเป๋าเงิน ผู้ใช้สามารถทำการสร้างกระเป๋าเงินใหม่ได้ โดยกระเป๋าเงินในระบบนี้เปรียบเสมือนแผ่น งาน (Spreadsheet) 1 แผ่น เมื่อผู้ใช้เลือกกกระเป๋าเงินแล้ว ข้อมูลภายในกระเป๋าเงินนั้นจะปรากฏ โดยข้อมูลจะประกอบไปด้วย วันที่ ลำดับ รายรับหรือรายจ่าย ชื่อรายการ คำอธิบายรายการ และ หมวดหมู่รายการ ผู้ใช้สามารถเลือกการกระทำกับข้อมูลได้ ดังนี้ เพิ่มข้อมูล แก้ไขข้อมูล และการลบ ข้อมูล

ในการเพิ่มข้อมูลผู้ใช้ก็สามารเลือกจะทำการเลือกวันที่ จากนั้นใส่ข้อมูลราบรับหรือ รายจ่ายพร้อมกำหนดชื่อรายการและคำอธิบาย และกำหนดหมวดหมู่รายการเพื่อจัดชนิดของ รายการนั้นๆ ว่าอยู่ในหมวดใด โดยในการกำหนดหมวดหมู่รายการนั้น ผู้ใช้สามารถเลือกรายการได้ จากที่โปรแกรมได้กำหนดไว้ให้แล้ว และผู้ใช้ยังสามารถ เพิ่ม แก้ไข หรือ ลบข้อมูลรายการได้ โดย หมวดหมู่รายการนั้นเปรียบเสมือนการกำหนดชนิดให้กับข้อมูล (Type) เมื่อบันทึกข้อมูลเสร็จก็จะ กลับไปที่หน้ากระเป๋าเงิน หากเป็นการแก้ไขข้อมูล เมื่อผู้ใช้เลือกข้อมูลที่จะแก้ไขแล้ว ข้อมูลที่ผู้ใช้ สามารถแก้ไขได้คือ วันที่ ชื่อรายการ จำนวนเงิน คำอธิบายรายการ และหมวดหมู่รายการ หากเป็น การลบข้อมูล ข้อมูลที่ผู้ใช้เลือกนั้นจะทำการลบข้อมูลทั้งหมดจากรายการที่ผู้ใช้ได้เลือก

นอกจากการบันทึกรายรับและรายจ่ายแล้ว ผู้ใช้ยังสามารถเลือกดูข้อมูลรายรับและ รายจ่ายได้ตามช่วงเวลาที่ต้องการหรือเลือกดูได้จากรายการที่ต้องการได้

## จากกระบวนการที่ได้ทำการวิเคราะห์ทั้งหมดนั้นจึงสามารถนำมาเขียนแสดงเป็น แผนภาพกิจกรรม (Activity Diagram) การทำงานของกระบวนการได้ดังนี้

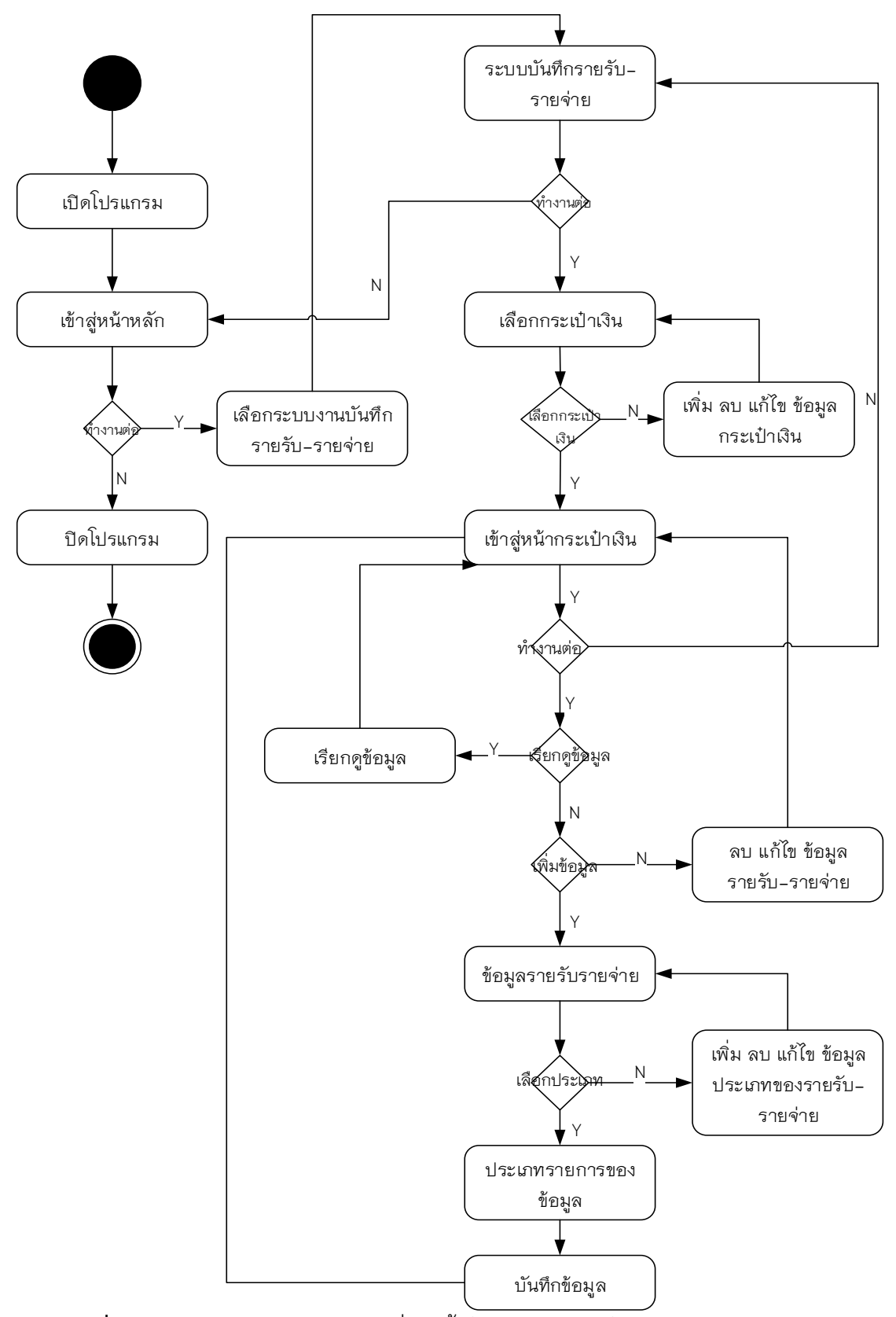

**ภาพที่ 3.2** แผนภาพอธิบายกิจกรรมที่เกิดขึ้นในกระบวนการใช้งานบันทึกรายรับและรายจ่าย

จากภาพที่ 3.3 แผนภาพแสดงกระบวนการดังกล่าว จึงได้ทำการวิเคราะห์รวบรวมข้อมูล และการทำงานที่เกี่ยวข้องที่เกิดขึ้นมาในกระบวนการบันทึกรายรับและรายจ่ายเพื่อสะดวกต่อการ จัดการแผนภาพกระแสข้อมูลต่อไป เมื่อทำการวิเคราะห์สิ่งต่าง ๆ ออกมาแล้วก็นำมาเขียนดังนี้

ตารางที่ 3.4 รายการข้อมูลที่เกี่ยวข้องในกระบวนการบันทึกรายรับและรายจ่าย

|         | ч <b>л</b>                   |  |  |  |
|---------|------------------------------|--|--|--|
| List of | List of Data                 |  |  |  |
| 1.      | ข้อมูลกระเป๋าเงิน            |  |  |  |
| 2.      | หมวดหมู่รายการ               |  |  |  |
| 3.      | 5. ข้อมูลรายการรายรับรายจ่าย |  |  |  |
|         | 4.1 วันที่บันทึกรายการ       |  |  |  |
|         | 4.2 ข้อมูลรายการ             |  |  |  |
|         | 4.3 จำนวนรายรับหรือรายจ่าย   |  |  |  |
|         | 4.4 ข้อมูลอธิบายรายการ       |  |  |  |
| L       |                              |  |  |  |

ตารางที่ 3.5 การทำงานที่เกี่ยวข้องในกระบวนการบันทึกรายรับและรายจ่าย

| List of Process |                                        |  |  |
|-----------------|----------------------------------------|--|--|
| 1.              | รายรับหรือรายจ่าย                      |  |  |
|                 | 1.1 เพิ่ม ลบ และแก้ไขรายรับหรือรายจ่าย |  |  |
|                 | 1.2 เพิ่ม ลบ และแก้ไขกระเป๋าเงิน       |  |  |
|                 | 1.3 เพิ่ม ลบ และแก้ไขหมวดหมู่รายการ    |  |  |
|                 | 1.4 เรียกดูข้อมูล                      |  |  |
|                 | 1.5 แจ้งเตือนกระตุ้น                   |  |  |

3) กระบวนการใช้งานการใช้งานระบบจัดการบัตรเครดิตและบัตรกดเงิน

กระบวนการในใช้งานระบบจัดการบัตรเครดิตและบัตรกดเงินเป็นกระบวนการ หลังจากการเริ่มต้นการใช้โปรแกรมในตอนแรกซึ่งผู้ใช้ได้ทำการเลือกการทำงานในระบบจัดการบัตร เครดิตและบัตรกดเงินนี้

ในส่วนของระบบการจัดการบัตรเครดิตและบัตรกดเงิน ในขั้นตอนแรกเมื่อผู้ใช้ทำ การเลือกระบบงานนี้ โปรแกรมจะแสดงหน้าการจัดการบัตรเครดิตและบัตรกดเงินสด ผู้ใช้สามารถ เลือกบัตรต่างๆ เพื่อดูข้อมูลของบัตรฯ แก้ไขข้อมูลของบัตรฯ เพิ่มข้อมูลรายใช้จ่ายหรือกดเงินสด และเพิ่มหรือการลบบัตรได้จากหน้านี้

ในส่วนของข้อมูลของบัตรฯต่างๆ หากผู้ใช้ต้องการแก้ไขหรือเพิ่มบัตร ข้อมูลที่ผู้ใช้ ต้องทำการเพิ่มหรือแก้ไขได้คือ ชื่อบัตร วงเงิน ประเภทบัตรฯ วันตัดยอดและวันครบกำหนดชำระ อัตราดอกเบี้ย และการชำระขั้นต่ำ

ข้อมูลของบัตรที่ผู้ใช้สามารถดูได้คือ ข้อมูลต่างๆของบัตรฯ รายการใช้จ่ายของบัตรฯ ที่เลือก และยอดการชำระในรอบที่จะถึงของบัตรที่เลือก รายการใช้จ่ายของบัตรที่เลือกที่ผู้ใช้ สามารถเพิ่ม หรือแก้ไขประกอบด้วย จำนวนการใช้จ่ายของแต่ละรายการ หมวดหมู่รายการ ข้อมูล อธิบายรายการ ดอกเบี้ย ค่าธรรมเนียม ระยะดอกผ่อน/คืน ระยะดอกพิเศษ และวันที่บันทึกรายการ

ผู้ใช้สามารถทำการลบข้อมูลของบัตรและข้อมูลของรายการใช้จ่ายได้ หากลบข้อมูล รายการผู้ใช้ต้องทำการเลือกบัตรฯที่ต้องการจากนั้นจึงเลือกรายการที่ต้องการทำการลบข้อมูล หาก ผู้ใช้ลบข้อมูลของบัตรฯที่เลือก ข้อมูลของบัตรฯที่ผู้ใช้เลือกทั้งหมดจะถูกลบ

นอกจากการจัดการบัตรฯต่างๆ แล้ว ผู้ใช้ยังสามารถเลือกดูข้อมูลรายการใช้จ่าย ของบัตรได้ตามช่วงเวลาที่ต้องการหรือเลือกดูได้จากรายการที่ต้องการ

จากกระบวนการที่ได้ทำการวิเคราะห์ทั้งหมดนั้น จึงสามารถนำมาเขียนแสดงเป็น แผนภาพกิจกรรมการทำงานของกระบวนการได้ดังนี้

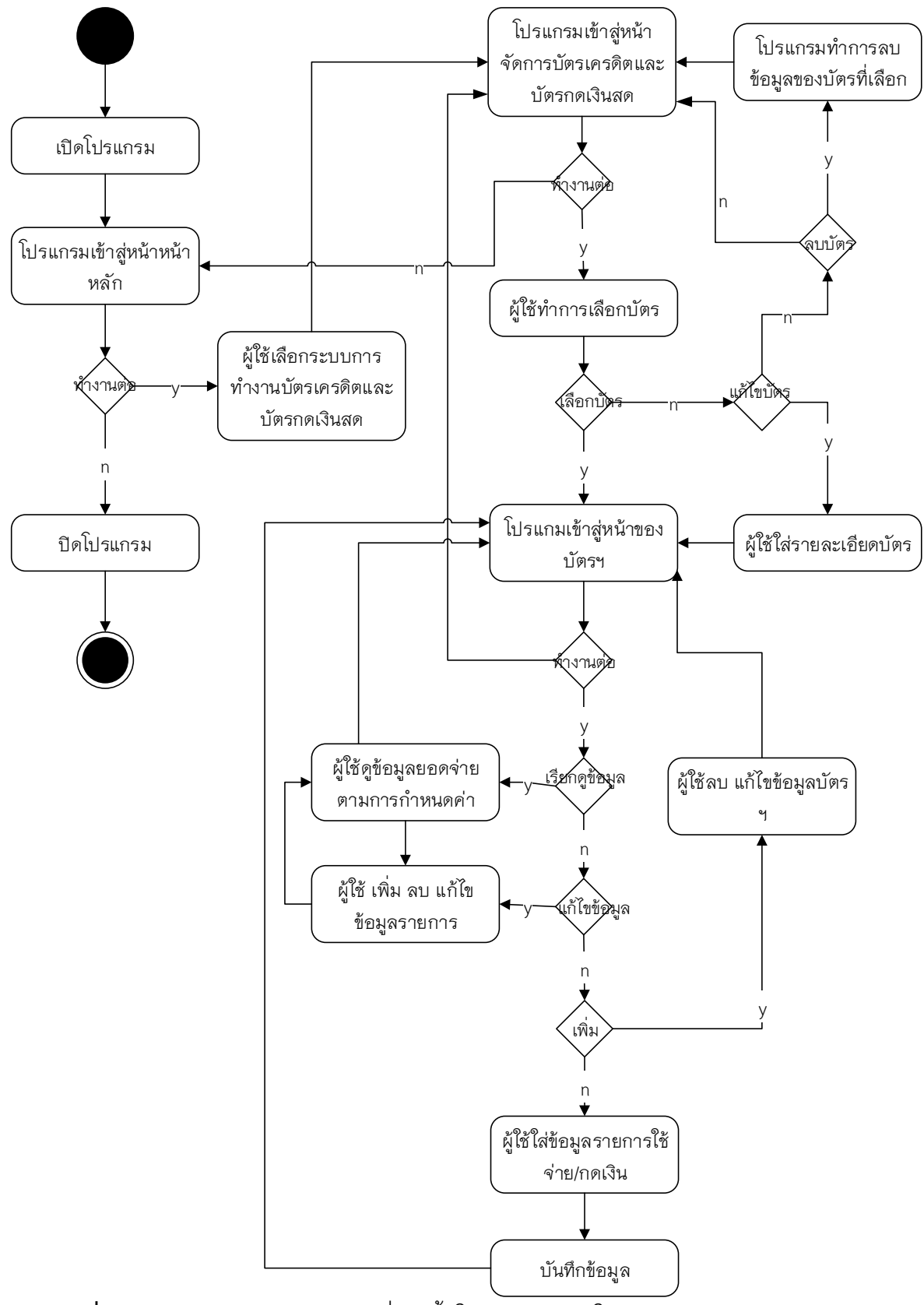

**ภาพที่ 3.3** แผนภาพอธิบายกิจกรรมที่เกิดขึ้นในกระบวนการใช้งานบัตรเครดิตและบัตรกดเงิน

จากกระบวนการดังกล่าว จึงได้ทำการวิเคราะห์รวบรวมข้อมูลและการทำงานที่ เกี่ยวข้องที่เกิดขึ้นมาในกระบวนการจัดการบัตรเครดิตและบัตรกดเงินสดเพื่อสะดวกต่อการจัดการ แผนภาพกระแสข้อมูลต่อไป เมื่อทำการวิเคราะห์สิ่งต่าง ๆ ออกมาแล้วก็นำมาเขียนดังนี้

ตารางที่ 3.6 รายการข้อมูลที่เกี่ยวข้องในกระบวนการจัดการบัตรเครดิตและบัตรกดเงินสด

| List of Data |                                   |  |  |
|--------------|-----------------------------------|--|--|
| 1.           | ข้อมูลบัตรฯ                       |  |  |
|              | 1.1 ชื่อบัตรฯ                     |  |  |
|              | 1.2 ประเภทบัตรฯ                   |  |  |
|              | 1.3 วงเงินของบัตรฯ                |  |  |
|              | 1.4 วันตัดยอด                     |  |  |
|              | 1.5 วันช้ำระ                      |  |  |
|              | 1.6 ดอกเบี้ยของบัตร               |  |  |
|              | 1.7 การชำระขั้นต่ำ                |  |  |
| 2.           | ข้อมูลรายการใช้จ่าย(บัตรเครดิต)   |  |  |
|              | 2.1 จำนวนการใช้จ่าย               |  |  |
|              | 2.2 หมวดหมู่รายการ                |  |  |
|              | 2.3 ข้อมูลอธิบายรายการ            |  |  |
|              | 2.4 ดอกเบี้ย                      |  |  |
|              | 2.5 ระยะดอกผ่อน/คืน               |  |  |
|              | 2.6 วันที่บันทึกรายการ<br>-       |  |  |
| 3.           | ข้อมูลรายการใช้จ่าย(บัตรกดเงินสด) |  |  |
|              | 3.1 จำนวนการกดเงิน                |  |  |
|              | 3.2 ข้อมูลอธิบายรายการ<br>        |  |  |
|              | 3.3 ดอกเบี้ย                      |  |  |
|              | 3.4 ค่าธรรมเนียม                  |  |  |
|              | 3.5 ระยะดอกพิเศษ                  |  |  |
|              | 3.6 วันที่บันทึกรายการ            |  |  |

| List of Process |                                           |  |  |
|-----------------|-------------------------------------------|--|--|
| 1.              | บัตรเครดิตและบัตรกดเงินสด                 |  |  |
|                 | 1.1 เพิ่ม ลบ และแก้ไขบัตรฯ                |  |  |
|                 | 1.2 เพิ่ม ลบ และแก้ไขรายละเอียดการใช้จ่าย |  |  |
|                 | 1.3 เพิ่ม ลบ และแก้ไขหมวดหมู่รายการ       |  |  |
|                 | 1.4 เรียกดูข้อมูล                         |  |  |
|                 | 15 แจ้งเตือนชำระหนี้                      |  |  |

ตารางที่ 3.7 การทำงานที่เกี่ยวข้องในกระบวนการบันทึกรายรับและรายจ่าย

4) กระบวนการใช้งานในระบบการบันทึกเงินฝากธนาคาร

กระบวนการในใช้งานระบบการบันทึกเงินฝากธนาคารเป็นกระบวนการหลังจากการ เริ่มต้นการใช้โปรแกรมในตอนแรกซึ่งผู้ใช้ได้ทำการเลือกการทำงานในระบบนี้

ในส่วนของระบบการบันทึกเงินฝากธนาคารการ ในขั้นตอนแรกผู้ใช้จะทำการเลือก บัญชีธนาคารว่าต้องการจะบันทึกรายการธุรกรรมลงในบัญชีธนาคารใด หากผู้ใช้ต้องการแก้ไขบัญชี ธนาคาร การแก้ไขจะทำการแก้ไขเพียงชื่อบัญชีเท่านั้น หากผู้ใช้ต้องการลบบัญชีธนาคาร การลบ บัญชีธนาคารจะทำการลบข้อมูลทั้งหมดในบัญชีนั้นๆ แต่หากยังไม่มีบัญชีธนาคารหรือผู้ใช้ต้องการ เพิ่มบัญชีธนาคารอื่นๆ ผู้ใช้สามารถทำการสร้างบัญชีธนาคารใหม่ได้ โดยบัญชีธนาคารในระบบนี้ เปรียบเสมือนแผ่นงาน (Spreadsheet) 1 แผ่น เมื่อผู้ใช้ทำการเลือกบัญชีธนาคารแล้ว ข้อมูลภายใน บัญชีนั้นๆ จะปรากฏ โดยข้อมูลจะประกอบไปด้วย ชื่อบัตรฯ ประเภทบัตรฯ ลำดับ รายการธุรกรรม บัญชี ข้อมูลอธิบายรายการ และวันที่บันทึกรายการ ผู้ใช้สามารถเลือกการกระทำกับข้อมูลได้ ดังนี้ เพิ่มข้อมูล แก้ไขข้อมูล และการลบข้อมูล

ในการเพิ่มข้อมูลผู้ใช้ก็สามารเลือกจะทำการเลือกวันที่ จากนั้นใส่ข้อมูลรายการ ธุรกรรมพร้อมกำหนดชื่อรายการและคำอธิบาย เมื่อบันทึกข้อมูลเสร็จก็จะกลับไปที่หน้าหลักของ บัญชีนั้นๆ หากเป็นการแก้ไขข้อมูล เมื่อผู้ใช้เลือกข้อมูลที่จะแก้ไขแล้ว ข้อมูลที่ผู้ใช้สามารถแก้ไขได้คือ วันที่ ชื่อรายการธุรกรรม จำนวนเงิน และคำอธิบายรายการ หากเป็นการลบข้อมูล ข้อมูลที่ผู้ใช้เลือก นั้นจะทำการลบข้อมูลทั้งหมดจากบัญชีที่ผู้ใช้ได้เลือก

นอกจากการบันทึกเงินฝากธนาคารแล้ว ผู้ใช้ยังสามารถเลือกดูข้อมูลรายการ ธุรกรรมได้ตามช่วงเวลาที่ต้องการหรือเลือกดูได้จากรายการที่ต้องการได้

จากกระบวนการที่ได้ทำการวิเคราะห์ทั้งหมดนั้นจึงสามารถนำมาเขียนแสดงเป็น แผนภาพกิจกรรมการทำงานของกระบวนการได้ดังนี้

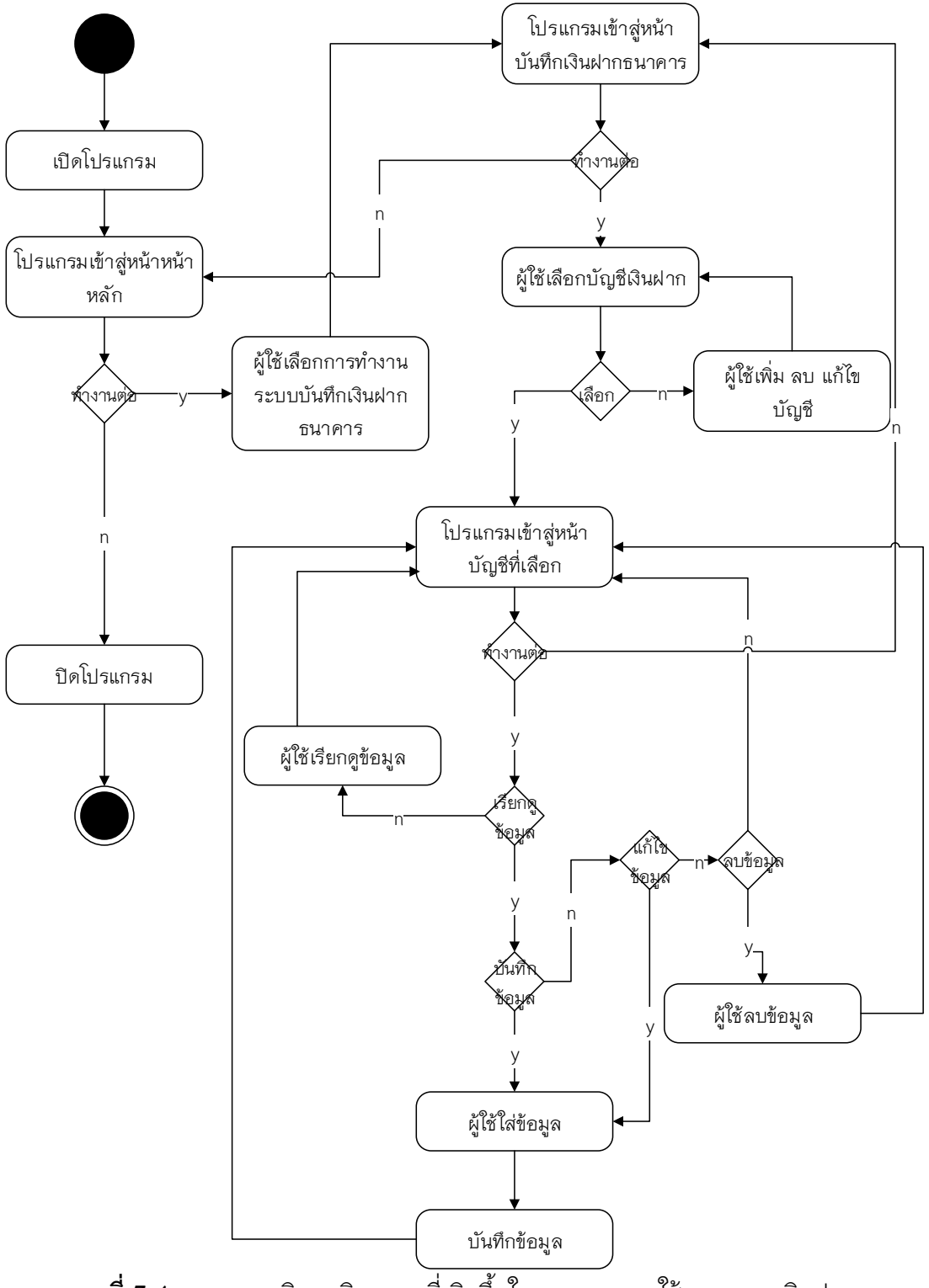

**ภาพที่ 3.4** แผนภาพอธิบายกิจกรรมที่เกิดขึ้นในกระบวนการใช้งานระบบเงินฝากธนาคาร

จากกระบวนการดังกล่าว จึงได้ทำการวิเคราะห์รวบรวมข้อมูลและการทำงานที่เกี่ยวข้องที่เกิด ขึ้นมาในกระบวนการจัดการเงินฝากธนาคารเพื่อสะดวกต่อการจัดการแผนภาพกระแสข้อมูลต่อไป เมื่อทำการวิเคราะห์สิ่งต่าง ๆ ออกมาแล้วก็นำมาเขียนดังนี้

ตารางที่ 3.8 รายการข้อมูลที่เกี่ยวข้องในกระบวนการใช้งานระบบเงินฝากธนาคาร

|         | л<br>Т                   |
|---------|--------------------------|
| List of | Data                     |
| 1.      | ข้อมูลบัญชีธนาคาร        |
|         | 1.1 ชื่อบัตรฯ            |
|         | 1.2 ประเภทบัตรฯ          |
| 2.      | ข้อมูลรายการธุรกรรมบัญชี |
|         | 2.1 ข้อมูลรายการธุรกรรม  |
|         | 1.3 ข้อมูลอธิบายรายการ   |
|         | 1.4 วันที่บันทึกรายการ   |

ตารางที่ 3.9 การทำงานที่เกี่ยวข้องในกระบวนการใช้งานระบบเงินฝากธนาคาร

| List of Process |                                        |  |
|-----------------|----------------------------------------|--|
| 1.              | เงินฝากธนาคาร                          |  |
|                 | 1.1 เพิ่ม ลบ และแก้ไขบัญชีธนาคาร       |  |
|                 | 1.2 เพิ่ม ลบ และแก้ไขรายละเอียดธุรกรรม |  |
|                 | 1.3 เรียกดูข้อมูล                      |  |

5) กระบวนการใช้งานในระบบการตั้งแผนทางการเงิน

กระบวนการใช้ในขั้นแรก ผู้ใช้จะทำเลือกว่าจะกระทำการเกี่ยวกับกิจกรรมใด ซึ่งมี อยู่ด้วยกัน 2 กิจกรรม คือ กิจกรรมที่เกี่ยวข้องกับงบประมาณ และกิจกรรมที่เกี่ยวข้องกับเงินออม ซึ่งในหน้าการจัดการนี้จะแสดงแผนการออมและแผนการงบประมาณที่ได้เคยจัดสร้างไว้ ผู้ใช้ สามารถเลือกเพื่อจัดการแก้ไขหรือเรียกดูแผนงบประมาณและแผนการออมต่างๆ ได้

การเลือกกิจกรรมงบประมาณ ผู้ใช้สามารถทำการจำลองรายการค่าใช้จ่ายต่างๆได้ โดยการเพิ่มข้อมูลรายการที่ต้องการให้อยู่ในงบประมาณลงไป เมื่อจำลองสำเร็จแล้ว ผู้ใช้สามารถทำ การบันทึกจัดเก็บงบประมาณได้ โดยสามารถบันทึกได้เป็นสองประเภท คือ งบประมาณค่าใช้จ่ายที่ เกิดขึ้นเป็นประจำ และงบประมาณตามกิจรรมต่างๆ หากเป็นงบประมาณที่เป็นงบประมาณ ค่าใช้จ่ายนั้น ผู้ใช้สามารถจัดการแจ้งเตือนก่อนถึงเวลาการชำระหนี้หรือใช้จ่ายในรายการนั้น แต่หาก เป็นงบประมาณที่เป็นตามกิจกรรมต่างๆ ผู้ใช้สามารถทำการเพิ่มรายการใช้จ่ายเพื่อเปรียบเทียบกับ งบประมาณที่ได้ตั้งไว้ได้ ผู้ใช้สามารถทำการเพิ่ม และแก้ไขข้อมูลของแผนงบประมาณที่เลือกได้ และ ยังสามารถลบข้อมูลรายการหรือลบแผนออกไปได้อีกด้วย

การเลือกกิจกรรมการวางแผนการออมนั้น ผู้ใช้สามารถจำลองเป้าหมายการออมได้ โดยกำหนดจำนวนเงินเป้าหมายการออม เพื่อให้โปรแกรมคำนวณจำนวนเงินออมต่อรอบตามที่ผู้ใช้ กำหนดรอบการออม เมื่อจำลองสำเร็จแล้ว ผู้ใช้สามรถทำการบันทึกเพื่อทำการสร้างแผนเป้าหมาย การออมได้และยังการมีการตั้งค่าการกระตุ้นให้ผู้ใช้เพื่อให้ผู้ใช้ทำการออม ผู้ใช้สามารถเพิ่มข้อมูล การออมในแผนที่ผู้ใช้เลือกได้

จากกระบวนการที่ได้ทำการวิเคราะห์ทั้งหมดนั้น สามารถนำมาเขียนแสดงเป็น แผนภาพกิจกรรมการทำงานของกระบวนการได้ดังนี้

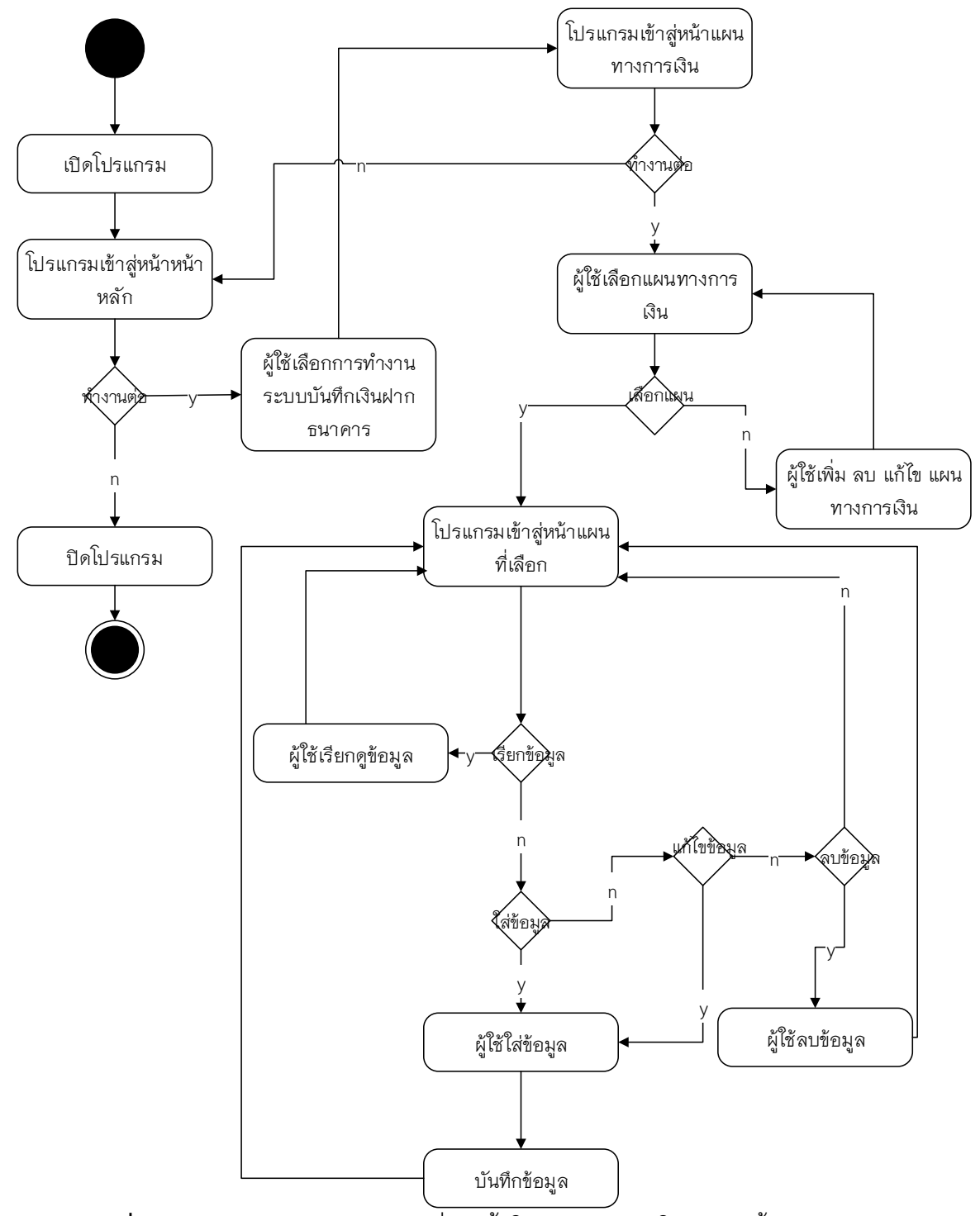

ภาพที่ 3.5 แผนภาพอธิบายกิจกรรมที่เกิดขึ้นในกระบวนการใช้งานจัดตั้งแผนทางการเงิน จากกระบวนการดังกล่าว จึงได้ทำการวิเคราะห์รวบรวมข้อมูลและการ

ทำงานที่เกี่ยวข้องที่เกิดขึ้นมาในกระบวนการจัดจัดตั้งแผนงบประมาณค่าใช้จ่ายและแผนการออมเงิน เพื่อสะดวกต่อการจัดการแผนภาพกระแสข้อมูลต่อไป เมื่อทำการวิเคราะห์สิ่งต่าง ๆ ออกมาแล้วก็ นำมาเขียนดังนี้

| List of Data |                          |  |  |
|--------------|--------------------------|--|--|
| 1.           | ข้อมูลการออม             |  |  |
|              | 1.1 ชื่อการออม           |  |  |
|              | 1.2 รอบวันออม            |  |  |
|              | 1.3 วงเงินการออม         |  |  |
|              | 1.4 รอบการออม            |  |  |
| 2.           | ข้อมูลงบประมาณ           |  |  |
|              | 2.1 ชื่องบประมาณ         |  |  |
|              | 2.2 ประเภทงบประมาณ       |  |  |
|              | 2.3 ชื่อรายการงบประมาณ   |  |  |
|              | 2.4 จำนวนเงินงบประมาณ    |  |  |
|              | 2.5 จำนวนเงินใช้จ่ายจริง |  |  |
| 3.           | รอบวันแจ้งเตือน          |  |  |

**ตารางที่ 3.10** รายการข้อมูลที่เกี่ยวข้องในกระบวนการจัดการบัตรเครดิตและบัตรกดเงินสด

## **ตารางที่ 3.11** การทำงานที่เกี่ยวข้องในกระบวนการบันทึกรายรับและรายจ่าย

| List of Process |        |                                                |  |  |
|-----------------|--------|------------------------------------------------|--|--|
| 1.              | การออม |                                                |  |  |
|                 | 1.1    | จำลองการออม                                    |  |  |
|                 | 1.2    | สร้างเป้าหมายการออม                            |  |  |
|                 | 1.3    | แจ้งเตือนการออม                                |  |  |
|                 | 1.4    | เรียกดูข้อมูล                                  |  |  |
| 2.              | งบป    | ระมาณ                                          |  |  |
|                 | 2.1    | จำลองงบประมาณ                                  |  |  |
|                 | 2.2    | สร้างงบประมาณ                                  |  |  |
|                 | 2.3    | แจ้งเตือนกำหนดชำระงบประมาณ(งบประมาณค่าใช้จ่าย) |  |  |
|                 | 2.4    | เรียกดูข้อมูล                                  |  |  |

6) กระบวนการใช้งานในระบบสนับสนุนการตัดสินใจ

กระบวนการในใช้งานระบบสนับสนุนการตัดสินใจเป็นกระบวนการหลังจากการ เริ่มต้นการใช้โปรแกรมในตอนแรกซึ่งผู้ใช้ได้ทำการเลือกการทำงานในระบบนี้

ในส่วนของงานระบบสนับสนุนการตัดสินใจนั้น ในขั้นตอนแรกหลังจากที่ผู้ใช้งานจะ ทำการเลือกปัจจัยและจัดเรียงลำดับปัจจัย โดยปัจจัยที่ใช้ในการประกอบการตัดสินใจนั้นจะมีปัจจัย หลักได้มากสุด 5 ปัจจัย ผู้ใช้จะต้องใช้ปัจจัยหลักอย่างน้อย 3 ปัจจัยในการใช้ระบบสนับสนุนการ ตัดสินใจนี้ และแต่ละปัจจัยหลักนั้นสามารถมีปัจจัยย่อยได้อย่างต่ำ 3 ปัจจัย แต่ไม่เกิน 5 ปัจจัยต่อ 1 ปัจจัยหลัก เมื่อจัดเรียงปัจจัยเรียบร้อยแล้ว ผู้ใช้จึงทำการให้ค่าคะแนนความชอบต่อคู่ปัจจัยแต่ละคู่ เมื่อทำการให้ค่าคะแนนเสร็จแล้ว ระบบจึงทำการคำนวณเพื่อหาลำดับความสำคัญของปัจจัยแต่ละ ชั้น และลำดับความสำคัญของทางเลือก

จากกระบวนการที่ได้ทำการวิเคราะห์ทั้งหมดนั้น สามารถนำมาเขียนแสดงเป็น แผนภาพกิจกรรมการทำงานของกระบวนการได้ดังนี้

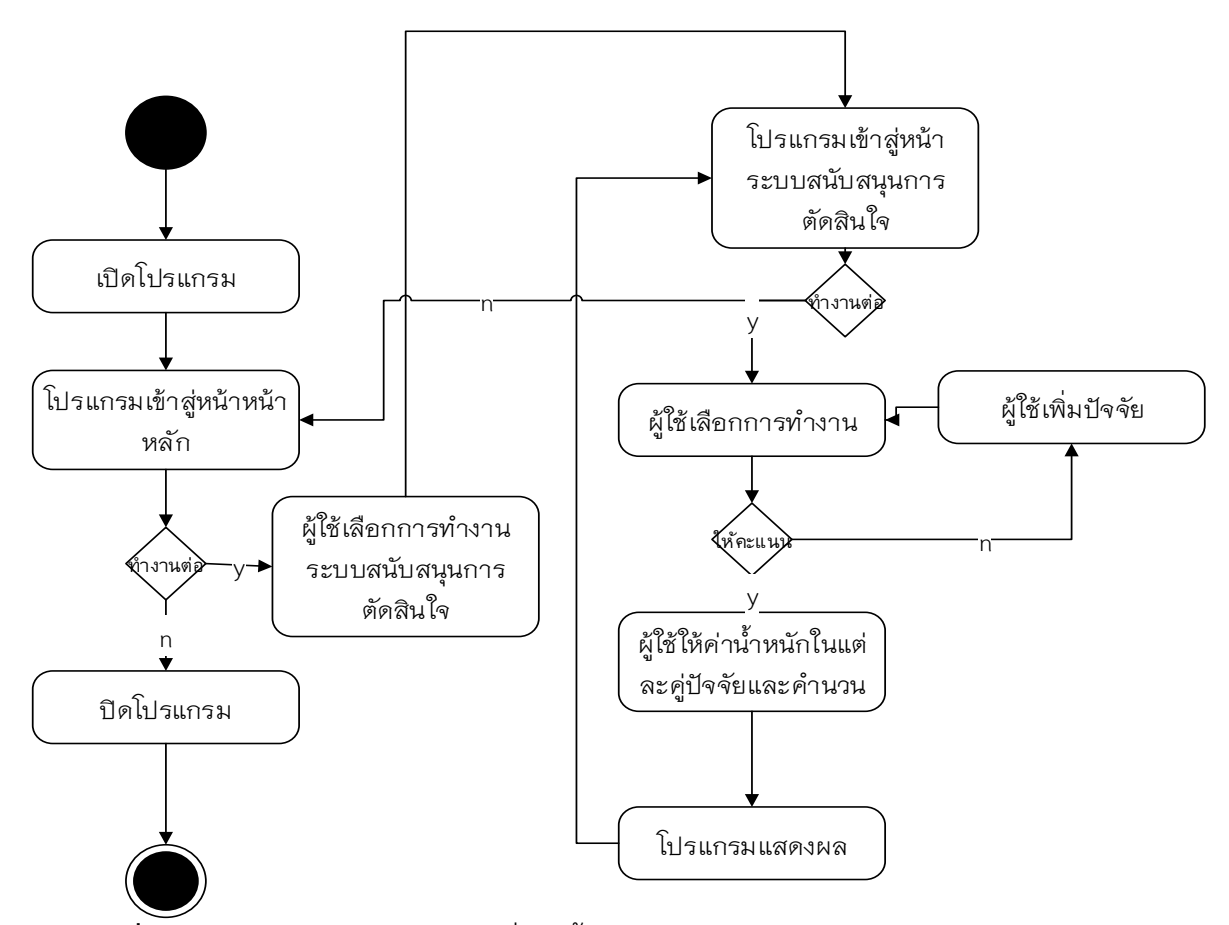

**ภาพที่ 3.6** แผนภาพอธิบายกิจกรรมที่เกิดขึ้นในกระบวนการใช้งานระบบสนับสนุนการตัดสินใจ

กระบวนการดังกล่าว จึงได้ทำการวิเคราะห์รวบรวมข้อมูลและการทำงานที่เกี่ยวข้อง ที่เกิดขึ้นมาในกระบวนการจัดจัดตั้งแผนงบประมาณค่าใช้จ่ายและแผนการออมเงินเพื่อสะดวกต่อ การจัดการแผนภาพกระแสข้อมูลต่อไป เมื่อทำการวิเคราะห์สิ่งต่าง ๆ ออกมาแล้วก็นำมาเขียนดังนี้

### ตารางที่ 3.12 รายการข้อมูลที่เกี่ยวข้องในกระบวนการใช้งานระบบสนับสนุนการตัดสินใจ

#### List of Data

- 1. ปัจจัยในการตัดสินใจ
- 2. ค่าน้ำหนัก
- ลำดับความสำคัญของปัจจัย

## ตารางที่ 3.13 การทำงานที่เกี่ยวข้องในกระบวนการบันทึกรายรับและรายจ่าย

#### List of Process

- 1. ใช้ระบบสนับสนุนการตัดสินใจ
  - 1.1 เพิ่ม ลบ และแก้ไขข้อมูลปัจจัย
  - 2.1 ให้ค่าน้ำหนักแก่คู่ปัจจัย

### 3.2 ออกแบบระบบงาน

จากการศึกษาความเป็นไปได้และการวิเคราะห์ระบบงานและการกำหนดความต้องการของ ระบบการพัฒนาโปรแกรมมือถือบนระบบปฏิบัติการแอนดรอยด์สำหรับการบริหารการเงินส่วน บุคคลในข้างต้น จึงได้นำข้อมูลที่ได้มาเป็นแนวทางในพัฒนาในส่วนของฐานข้อมูลต่างๆ ที่เกี่ยวข้อง ภายในระบบ แต่ข้อมูลที่ได้มาในข้างต้นนั้น ยังไม่เพียงพอที่อธิบายระบบต่างๆ ให้เป็นระบบเดียวกัน เนื่องจากเป็นการวิเคราะห์เพื่อการกำหนดงานเท่านั้น จากเหตุนี้จึงจำเป็นต้องมีการออกแบบและ สร้างแบบจำลองกระบวนการและแบบจำลองข้อมูล เพื่อให้การพัฒนาระบบสามารถพัฒนาระบบใน ขั้นต่อไปได้อย่างมีประสิทธิภาพ และเพื่อให้ เข้าใจกระบวนการต่างๆ และทราบถึงข้อมูลที่มีความ เกี่ยวข้องกับระบบงานที่เกิดขึ้นในระบบได้ง่ายขึ้น

### 3.2.1 กระบวนการและข้อมูล

จากข้อมูลในการวิเคราะห์และกำหนดความต้องการในข้างต้น จะเห็นว่ามีระบบงาน และข้อมูลต่างๆ มากมาย จึงได้ทำการรวบรวมข้อมูลและกระบวนการในเบื้องต้นได้ดังนี้

| d             | ° 44             | ay 0                 | ~             |                |
|---------------|------------------|----------------------|---------------|----------------|
| ตารางที่ 3.14 | การทำงานที่เกี่ย | <b>เวข้คงในกระ</b> ช | 11วน11ริหารก' | ารเงินส่วนบคคล |
|               |                  |                      |               | 9              |

| List of | List of Data                      |  |  |
|---------|-----------------------------------|--|--|
| 1.      | ข้อมูลภาพรวมการใช้งาน             |  |  |
| 2.      | ข้อมูลกระเป๋าเงิน                 |  |  |
| 3.      | ข้อมูลหมวดหมู่รายการ              |  |  |
| 4.      | ข้อมูลรายการรายรับและรายจ่าย      |  |  |
| 5.      | ข้อมูลบัตรฯ                       |  |  |
| 6.      | ข้อมูลรายการใช้จ่าย(บัตรเครดิต)   |  |  |
| 7.      | ข้อมูลรายการใช้จ่าย(บัตรกดเงินสด) |  |  |
| 8.      | ข้อมูลบัญชีธนาคาร                 |  |  |
| 9.      | ข้อมูลรายการธุรกรรมบัญชี          |  |  |
| 10.     | ข้อมูลการออม                      |  |  |
| 11.     | ข้อมูลงบประมาณ                    |  |  |
| 4.      | ปัจจัยในการตัดสินใจ               |  |  |
| 12.     | ค่าน้ำหนัก                        |  |  |

ตารางที่ 3.15 การทำงานที่เกี่ยวข้องในกระบวนกระบวนบริหารการเงินส่วนบุคคล

| List of I | Process |
|-----------|---------|
|-----------|---------|

- 1. เลือกการทำงานระบบต่างๆ
- 2. จัดการรายรับหรือรายจ่าย
- 3. จัดการบัตรเครดิตและบัตรกดเงินสด
- 4. จัดการเงินฝากธนาคาร
- 5. สร้างแผนการออมและงบประมาณ
- 6. ใช้ระบบสนับสนุนการตัดสินใจ

3.2.2 แผนภาพบริบท

จากตารางข้อมูลและตารางกระบวนการที่ได้ทำการรวบรวมข้อมูลในข้างต้นนั้น จึง สามารถนำมาเขียนแผนภาพบริบทได้ ดังนี้

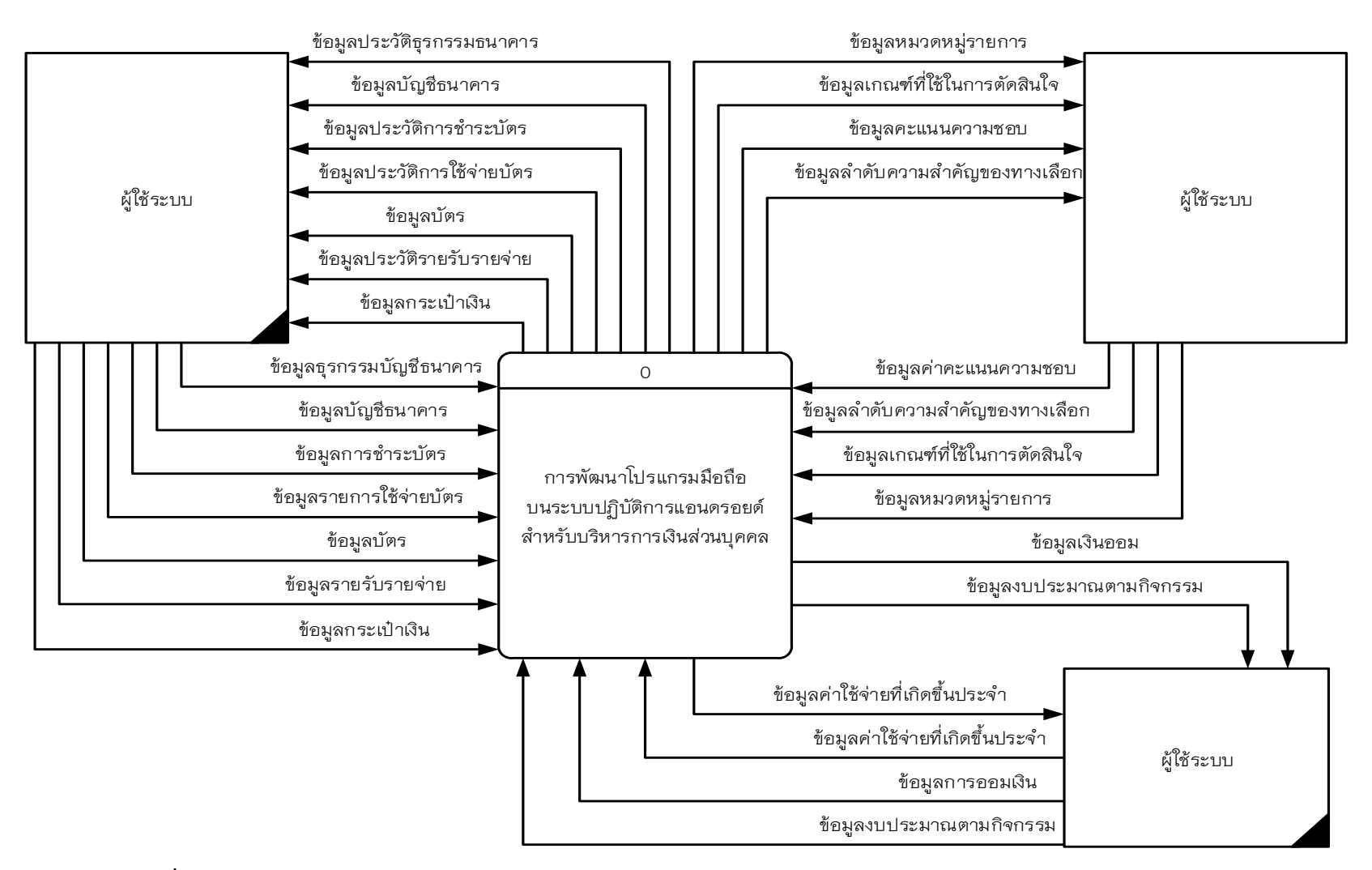

**ภาพที่ 3.7** แผนภาพบริบท การพัฒนาโปรแกรมมือถือบนระบบปฏิบัติการแอนดรอยด์ สำหรับการบริหารการเงินส่วนบุคคล

3.2.2 แผนภาพกระแสข้อมูลระดับที่ 0

จากแผนภาพบริบทดังกล่าว และจากการรวบรวมข้อมูลและกระบวนการนั้น เมื่อ นำมาวิเคราะห์แล้ว จะเห็นได้ว่าข้อมูลบางข้อมูล และกระบวนการบางกระบวนการนั้น ไม่ได้มี ความเกี่ยวข้องกัน เพียงแต่เป็นระบบงานที่ใช้ฐานข้อมูลร่วมกัน เนื่องมาจากการกำหนด ระบบงานในในข้างต้นดังที่เคยกล่าวมาแล้วนั้น ได้ทำการแยกส่วนงานออกเป็นส่วนๆ และอนุ มาณว่าเป็นระบบที่มีผู้ใช้เพียงคนเดียว จึงสามารถทำมาเขียนเป็นแผนภาพกระแสข้อมูลระดับที่ O ได้ดังนี้

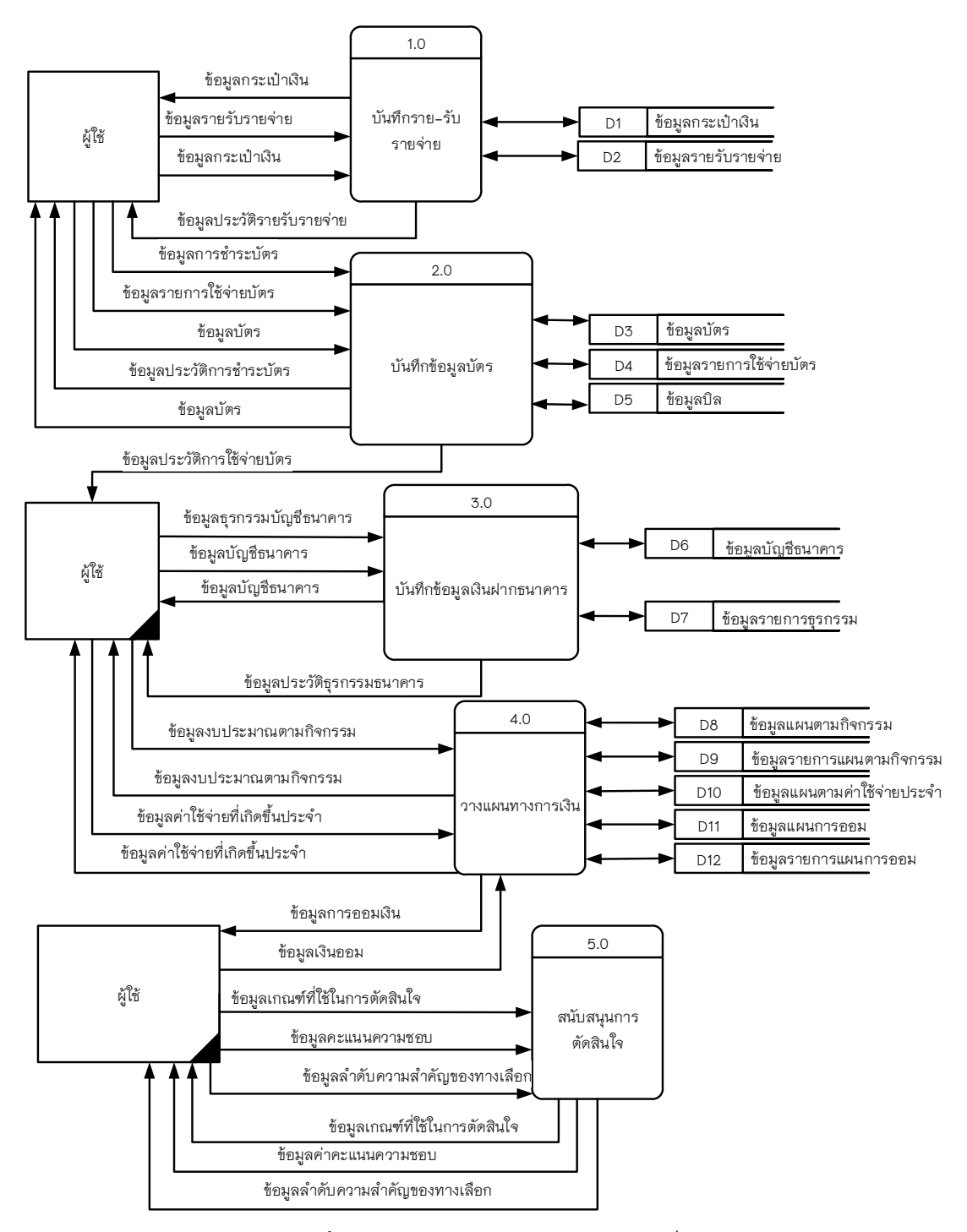

**ภาพที่ 3**.8 แผนภาพกระแสข้อมูลระดับที่ 0

จากภาพที่ 3.10 แผนภาพกระแสข้อมูลดังกล่าว จะประกอบไปด้วย กระบวกการหลัก 5 กระบวนการ สามารถอธิบายแต่ละกระบวนการได้ ดังต่อไปนี้

| Process Description |                                                                   |
|---------------------|-------------------------------------------------------------------|
| System              | การพัฒนาโปรแกรมมือถือบนระบบปฏิบัติการแอนดรอยด์                    |
|                     | สำหรับบริหารการเงินส่วนบุคคล                                      |
| DFD number          | 1.0                                                               |
| Process             | บันทึกรายรับรายจ่าย                                               |
| Input data flows    | ข้อมูลกระเป๋าเงิน                                                 |
|                     | ข้อมูลรายการรายรับรายจ่าย                                         |
|                     | ข้อมูลหมวดหมู่ประเภทรายการ                                        |
| Output data flows   | ข้อมูลกระเป๋าเงิน                                                 |
|                     | ข้อมูลรายการรายรับรายจ่าย                                         |
|                     | ข้อมูลหมวดหมู่ประเภทรายการ                                        |
| Data store used     | ข้อมูลกระเป๋าเงิน                                                 |
|                     | ข้อมูลรายการรายรับรายจ่าย                                         |
| Description         | เป็นกระบวนการในการสร้างกระเป๋าเงินเพื่อให้มีกระเป๋าเงินเพื่อที่จะ |
|                     | สามารถทำการเลือกกระเป๋าเงินขึ้นมาเพื่อทำการบันทึกหรือจัดการ       |
|                     | รายรับรายจ่าย                                                     |

## ตารางที่ 3.16 คำอธิบายกระบวนการ บันทึกรายรับรายจ่าย

## ตารางที่ 3.17 คำอธิบายกระบวนการ บันทึกบัตรเครดิตและบัตรกดเงินสด

| Process Description |                                                |  |  |  |
|---------------------|------------------------------------------------|--|--|--|
| System              | การพัฒนาโปรแกรมมือถือบนระบบปฏิบัติการแอนดรอยด์ |  |  |  |
|                     | สำหรับบริหารการเงินส่วนบุคคล                   |  |  |  |
| DFD number          | 2.0                                            |  |  |  |
| Process             | บันทึกบัตรเครดิตและบัตรกดเงินสด                |  |  |  |
| Input data flows    | ข้อมูลบัตรเครดิตหรือบัตรกดเงินสด               |  |  |  |
|                     | ข้อมูลรายการรายการใช้จ่าย                      |  |  |  |
|                     | ข้อมูลหมวดหมู่ประเภทรายการ                     |  |  |  |
| Output data flows   | ข้อมูลกระเป๋าเงิน                              |  |  |  |
|                     | ข้อมูลรายการรายรับรายจ่าย                      |  |  |  |

| ตารางที่ 3.1 | 17 | คำอธิบายกระบวนการ | บัเ | เท็เ | าบัตรเ | เครดิตเ | เละบัตรก | เดเงินสด | (ต่อ) |  |
|--------------|----|-------------------|-----|------|--------|---------|----------|----------|-------|--|
|--------------|----|-------------------|-----|------|--------|---------|----------|----------|-------|--|

| Process Description |                                                                                                    |
|---------------------|----------------------------------------------------------------------------------------------------|
| Data store used     | ข้อมูลกระเป๋าเงิน                                                                                  |
|                     | ข้อมูลรายการรายรับรายจ่าย                                                                          |
| Description         | เป็นกระบวนการในการสร้างบัตรเครดิตหรือบัตรกดเงินสดเพื่อเลือก<br>ทำการบันทึกค่าใช้จ่ายที่ได้เกิดขึ้น |

# ตารางที่ 3.18 คำอธิบายกระบวนการ บันทึกธุรกรรมทางธนาคาร

| Process Description |                                                         |  |  |  |
|---------------------|---------------------------------------------------------|--|--|--|
| System              | การพัฒนาโปรแกรมมือถือบนระบบปฏิบัติการแอนดรอยด์          |  |  |  |
|                     | สำหรับบริหารการเงินส่วนบุคคล                            |  |  |  |
| DFD number          | 3.0                                                     |  |  |  |
| Process             | บันทึกข้อมูลเงินฝากธนาคาร                               |  |  |  |
| Input data flows    | ข้อมูลบัญชีธนาคาร                                       |  |  |  |
|                     | ข้อมูลรายการรายการธุรกรรม                               |  |  |  |
|                     | ข้อมูลประวัติบัญชีธนาคาร                                |  |  |  |
| Output data flows   | ข้อมูลบัญชีธนาคาร                                       |  |  |  |
|                     | ข้อมูลรายการรายการธุรกรรม                               |  |  |  |
|                     | ข้อมูลประวัติบัญชีธนาคาร                                |  |  |  |
| Data store used     | ข้อมูลบัญชีธนาคาร                                       |  |  |  |
|                     | ข้อมูลรายการธุรกรรม                                     |  |  |  |
| Description         | เป็นกระบวนการในการสร้างบัญชีธนาคารเพื่อที่จะสามารถทำการ |  |  |  |
|                     | เลือกบัญชีและทำการบันทึกธุรกรรม                         |  |  |  |

| Process Description |                                                |
|---------------------|------------------------------------------------|
| System              | การพัฒนาโปรแกรมมือถือบนระบบปฏิบัติการแอนดรอยด์ |
|                     | สำหรับบริหารการเงินส่วนบุคคล                   |
| DFD number          | 4.0                                            |
| Process             | แผนทางการเงินงานจำลองค่าใช้จ่ายและงบประมาณ     |
| Input data flows    | ข้อมูลค่าใช้จ่ายประจำ                          |
|                     | ข้อมูลเงินออม                                  |
|                     | ข้อมูลงบประมาณกิจกรรม                          |
| Output data flows   | ข้อมูลค่าใช้จ่ายประจำ                          |
|                     | ข้อมูลเงินออม                                  |
|                     | ข้อมูลงบประมาณกิจกรรม                          |
| Data store used     | ข้อมูลค่าใช้จ่ายประจำ                          |
|                     | ข้อมูลเงินออม                                  |
|                     | ข้อมูลงบประมาณกิจกรรม                          |
| Description         | เป็นกระบวนการในการสร้างสร้างแผนทางการเงิน      |

## **ตารางที่ 3.19** คำอธิบายกระบวนการ แผนทางการเงิน

# ตารางที่ 3.20 คำอธิบายกระบวนการ สนับสนุนการตัดสินใจ

| Process Description |                                                |
|---------------------|------------------------------------------------|
| System              | การพัฒนาโปรแกรมมือถือบนระบบปฏิบัติการแอนดรอยด์ |
|                     | สำหรับบริหารการเงินส่วนบุคคล                   |
| DFD number          | 5.0                                            |
| Process             | สนับสนุนการตัดสินใจ                            |
| Input data flows    | เกณฑ์ที่นำมาตัดสิน                             |
|                     | ค่าคะแนนความชอบ                                |
| Output data flows   | ลำดับความสำคัญของทางเลือก                      |
| Data store used     | _                                              |
| Description         | เป็นกระบวนการในการใช้ระบบสนับสนุนการตัดสินใจ   |

3.2.3 แผนภาพแสดงความสัมพันธ์ระหว่างข้อมูล

จากการรวบรวมข้อมูลและกระบวนการ การสร้างแผนภาพบริบท และการสร้าง แผนภาพกระแสข้อมูลดังกล่าว จะเห็นว่าระบบได้แบ่งระบบงานออกเป็นส่วนๆ ที่มีการใช้ ฐานข้อมูลเดียวกัน จึงนำมาเขียนแผนภาพแสดงความสัมพันธ์ระหว่างข้อมูลได้ดังนี้

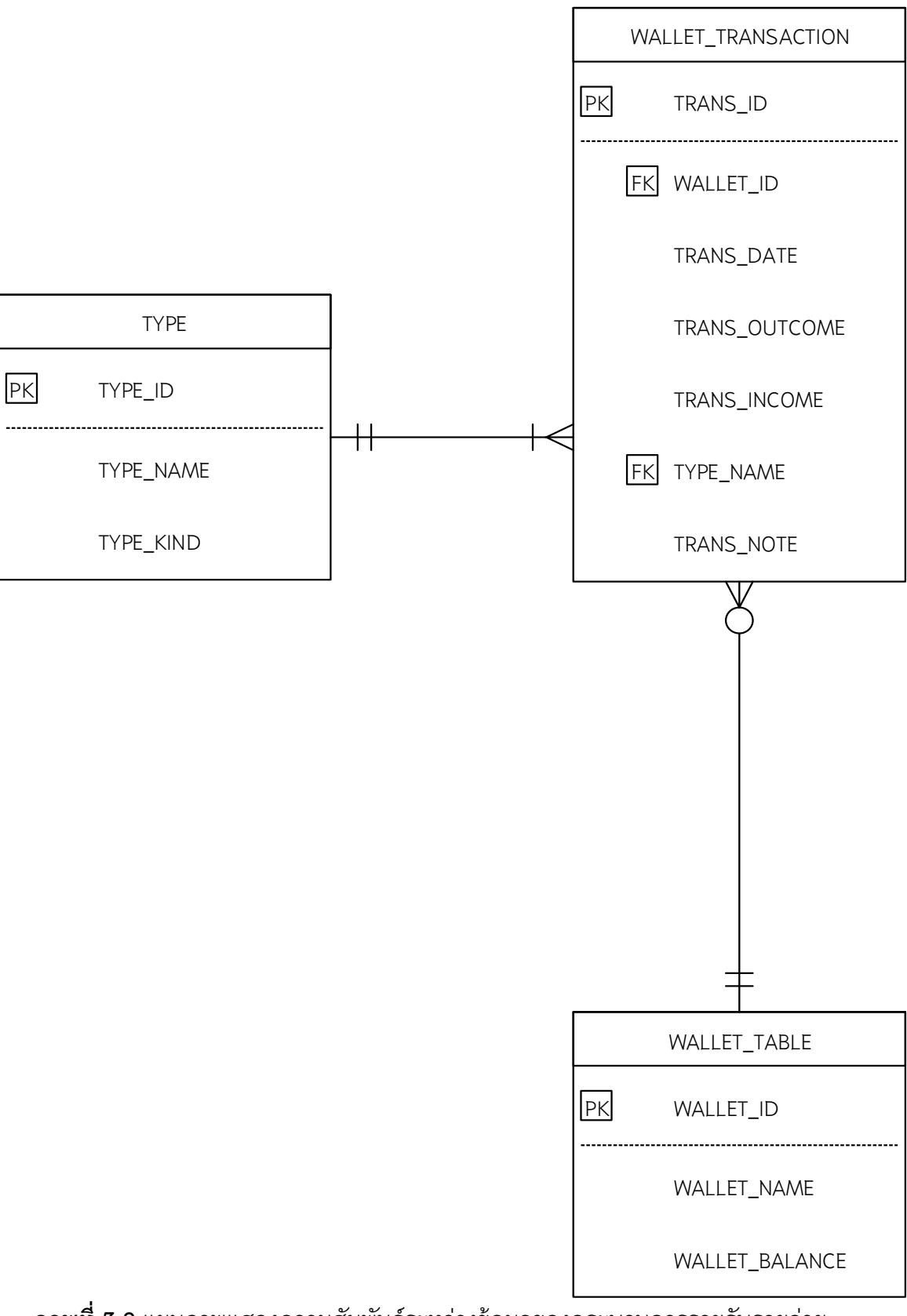

**ภาพที่ 3.9** แผนภาพแสดงความสัมพันธ์ระหว่างข้อมูลของกระบวนการรายรับรายจ่าย

### อธิบาย Entity ภายในระบบการใช้งานบันทึกรายรับรายจ่าย

Entity WALLET\_TRANSACTION เกิดขึ้นจาก Entity WALLET\_TABLEมีความสัมพันธ์ แบบ 1:M ซึ่งมีความหมายถึง รายการที่เกิดขึ้นมานั้น จะเกิดขึ้นจากการมีอยู่ของ Entity WALLET\_TABLE โดยที่ 1 กระเป๋าเงินนั้น สามารถมีได้หลายรายการ และ Entity TYPE นั้นมี ความสัมพันธ์แบบ 1:M กับ Entity WALLET\_TRANSACTION ซึ่งหมายถึง 1 รายการนั้นมีต้องมี 1 หมวดหมู่ แต่ 1 หมวดหมู่นั้น สามารถมีได้หลายรายการ

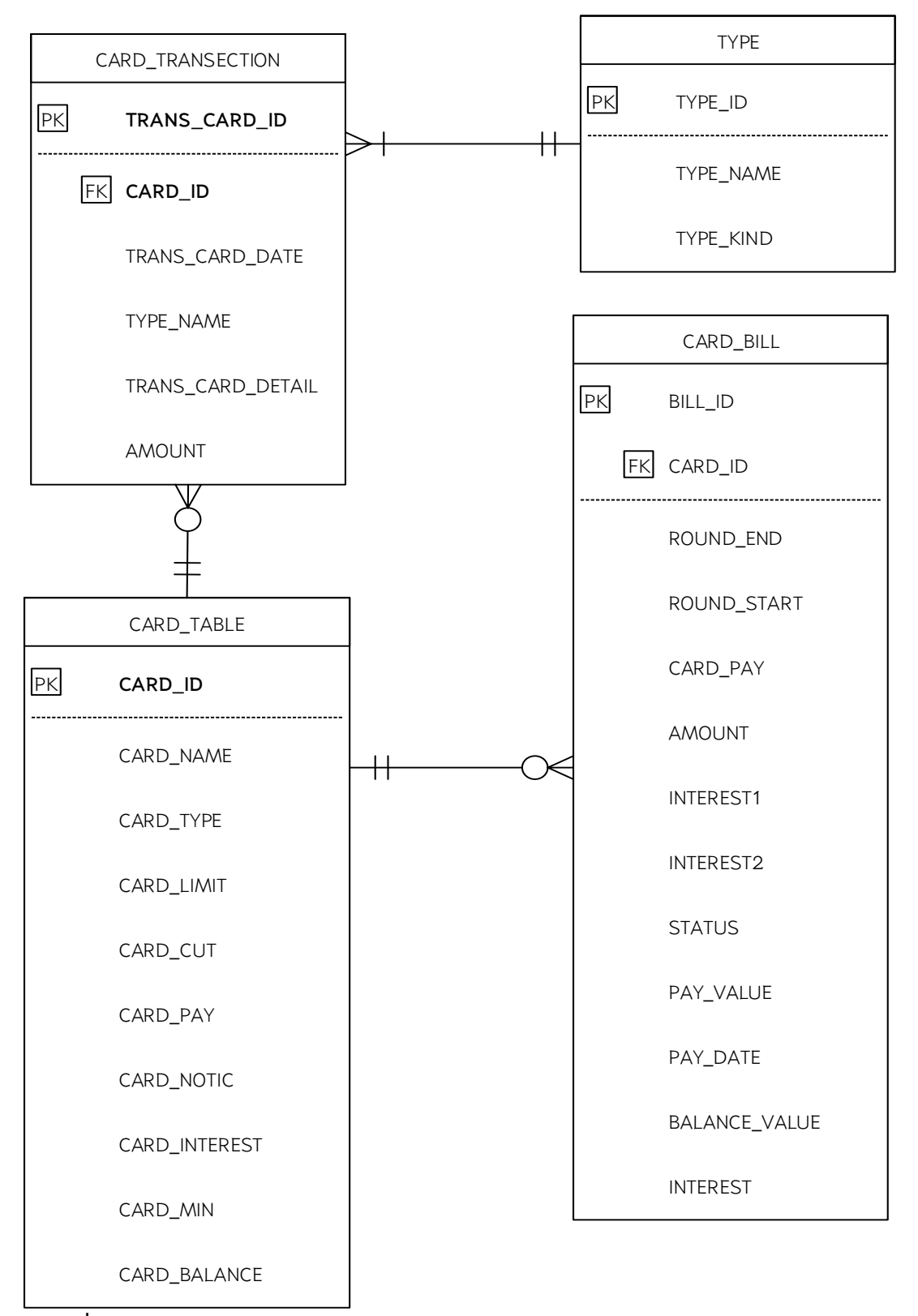

**ภาพที่ 3.10** แผนภาพแสดงความสัมพันธ์ระหว่างข้อมูลของกระบวนจัดการบัตรเครดิตและ บัตรกดเงินสด

### อธิบาย Entity ภายในระบบการใช้งานจัดการบัตรกดเงินสดและบัตรเครดิต

Entity CASH\_CARD และ Entity CREDIT\_CARD นั้น เกิดขึ้นจาก Entity CARD\_TABLEมี ความสัมพันธ์แบบ 1:M ซึ่งมีความหมายถึง รายการของบัตรกดเงินสด และบัตรเครดิตนั้น เกิดขึ้นจากการมีอยู่ของ Entity CARD\_TABLE โดยที่ 1 Entity CARD\_TABLEนั้นสามารถมีได้ หลายรายการตามชนิดบัตร

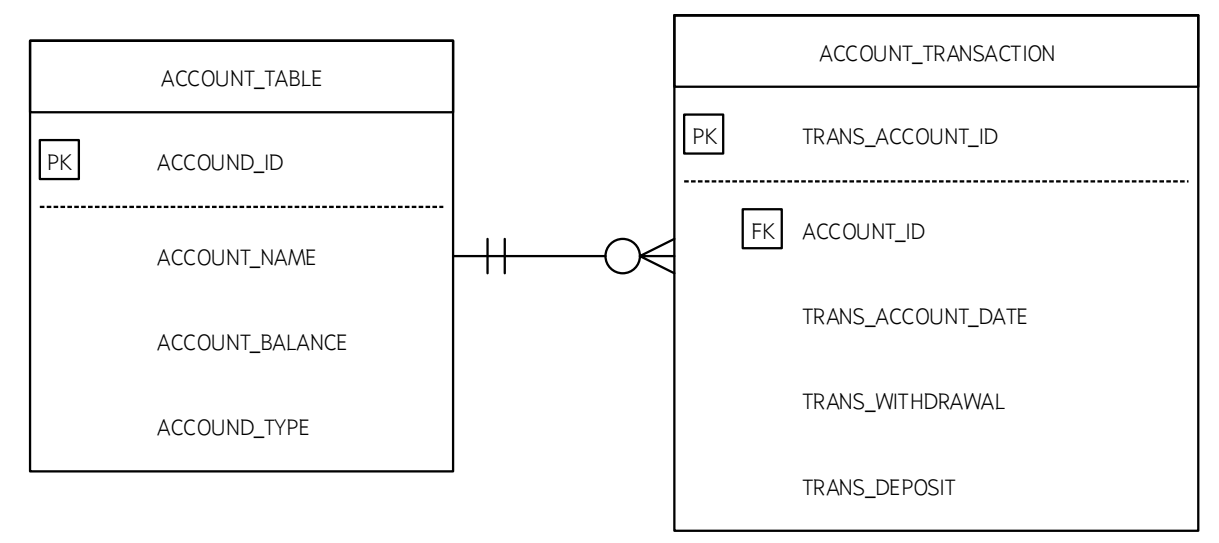

**ภาพที่ 3.11** แผนภาพแสดงความสัมพันธ์ระหว่างข้อมูลของกระบวนจัดการบัญชีธนาคาร

### อธิบาย Entity ภายในระบบการใช้งานจัดการบัญชีธนาคาร

Entity ACCOUNT\_TRANSACTION เกิดขึ้นจาก Entity ACCOUNT\_TABLE มีความสัมพันธ์แบบ 1:M ซึ่งมีความหมายถึง รายการที่เกิดขึ้นมานั้น จะเกิดขึ้นจากการมีอยู่ของ Entity ACCOUNT\_TABLE โดยที่ 1 บัญชีเงินฝากธนาคารนั้น สามารถมิได้หลายรายการ และ Entity ACCOUNT\_TRANSACTION นั้นมีความสัมพันธ์แบบ 1:M กับ Entity ACCOUNT\_TABLE ซึ่งหมายถึง 1 บัญชีนั้นมีต้องมี 1 ชนิดบัญชี แต่ 1 ชนิดบัญชีนั้น สามารถมิได้หลายบัญชี

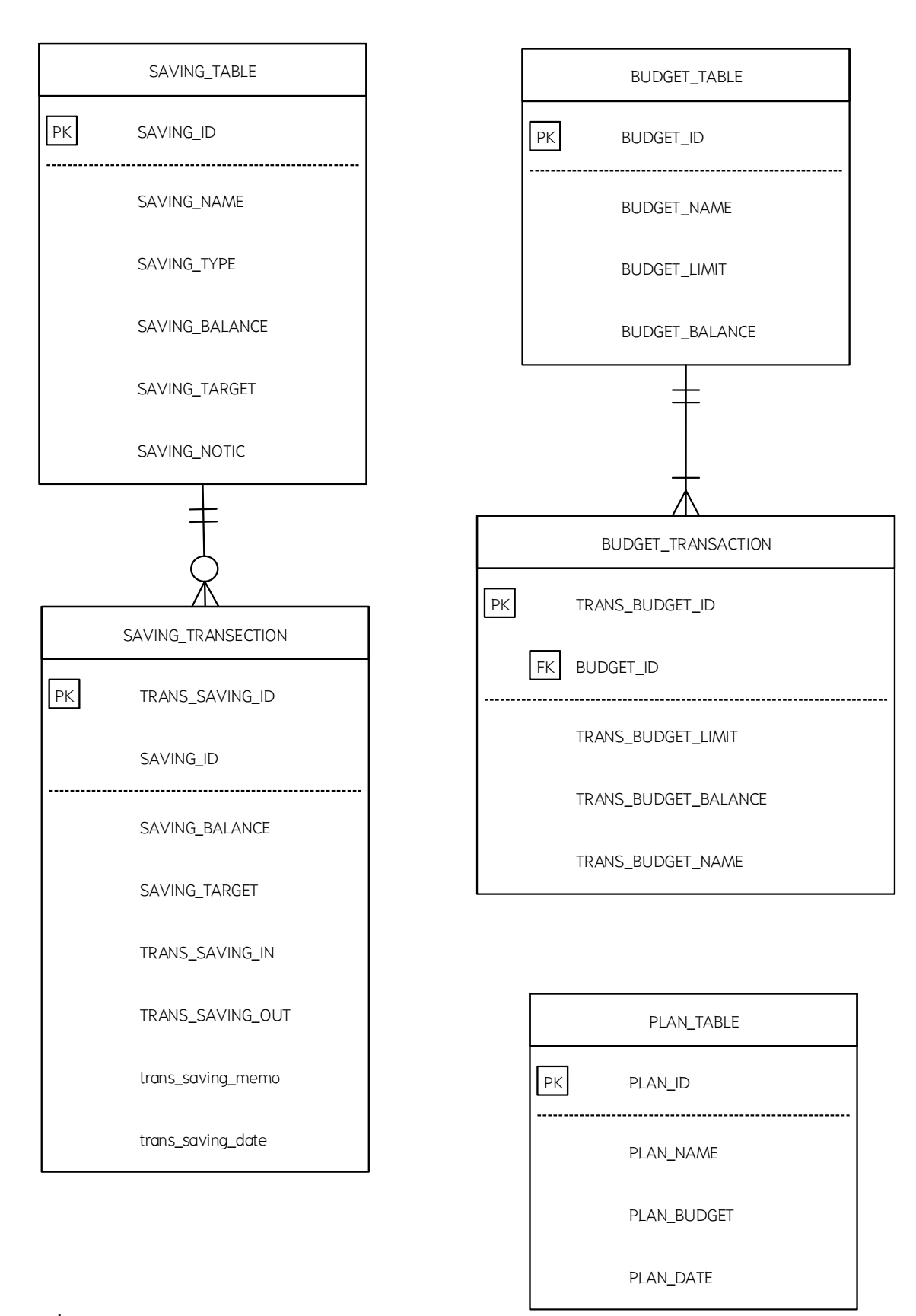

**ภาพที่ 3.12** แผนภาพแสดงความสัมพันธ์ระหว่างข้อมูลของกระบวนจัดการแผนทางการเงิน

### อธิบาย Entity ภายในระบบการใช้งานบันทึกรายรับรายจ่าย

ตาราง PLAN\_TABLE เป็นชนิด TEMPORARY เก็บเพียงค่าไว้เพื่อทำการแจ้งเตือน ส่วน ตารางในแผนการออมและแผนตามกิจกรรมนั้นแยกส่วนออกจากกัน Entity BUDGET\_TRANSACTION มีความสัมพันธ์แบบ 1:M กับ Entity BUDGET\_TABLE ซึ่งมีความ หมายถึง แผนต่างๆนั้น สามารถมีได้ 1 ชนิดแผน แต่ 1 ชนิดแผนนั้น สามารถมีแผนได้หลายๆ แผ่น เช่นเดียวกันกับ Entity SAVING\_TRANSECTION มีความสัมพันธ์แบบ 1:M กับ Entity SAVING\_TABLE ซึ่งมีความหมายถึง รายการออมต่างๆนั้น สามารถมีได้ 1 ชนิดแผน แต่ 1 ชนิด แผนนั้น สามารถมีแผนได้หลายๆการออม

3.3.4 พจนานุกรมข้อมูล

จากการสร้างแผนภาพกระแสข้อมูลของการพัฒนาระบบพัฒนาระบบการบริหารการเงิน ส่วนบุคคล ทางผู้จัดทำจึงได้จัดทำพจนานุกรมข้อมูลจากความสัมพันธ์และรายละเอียดจาก ข้อมูลที่ได้ทำการวิเคราะห์ไว้ในขั้นตอนก่อนหน้านี้ โดยมีรายละเอียดพจนานุกรมของแหล่งเก็บ ข้อมูลดังนี้

| ชื่อตาราง           | : WALLET_TABLE |                      |               |          |  |  |
|---------------------|----------------|----------------------|---------------|----------|--|--|
| ประเภท              | : M            | aster                |               |          |  |  |
| คำอธิบาย            | : บั           | ้นทึกรายรับราย       | ปจ่าย         |          |  |  |
| คีย์หลัก            | : St           | ate_ID               |               |          |  |  |
| คีย์นอก             | : -            |                      |               |          |  |  |
| ชื่อฟิลด์           |                | ชนิดข้อมูล           | คำอธิบาย      | ตัวอย่าง |  |  |
| WALLET_ID INTEGER   |                | รหัสกระเปาเงิน       | 001           |          |  |  |
| WALLET_NAME TEXT    |                | ชื่อกระเปาเงิน       | ใช้จ่ายทั่วไป |          |  |  |
| WALLET_BALANCE REAL |                | ยอดคงเหลือของกระเป๋า | 5670.00       |          |  |  |

**ตารางที่ 3.21** แสดงตารางข้อมูลของระบบฐานข้อมูลของตาราง WALLET\_TABLE

| ชื่อตาราง :        | : WALLET_TRANSACTION |                         |                |  |  |  |
|--------------------|----------------------|-------------------------|----------------|--|--|--|
| ประเภท :           | Transaction          |                         |                |  |  |  |
| คำอธิบาย :         | บันทึกรายการร        | ายรับรายจ่าย            |                |  |  |  |
| คีย์หลัก :         | TRANS_ID             |                         |                |  |  |  |
| คีย์นอก :          | TYPE_NAME, W         | IALLET_ID               |                |  |  |  |
| ชื่อแอททริบิวต์    | ชนิดข้อมูล           | คำอธิบาย                | ตัวอย่าง       |  |  |  |
| TRANS_ID           | INTEGER              | รหัสรายการรายรัยรายจ่าย | 001            |  |  |  |
| WALLET_ID          | INTEGER              | รหัสกระเปาเงิน          | 008            |  |  |  |
| TRANS_DATE         | TEXT                 | วันที่                  | 2018-01-01     |  |  |  |
| TRANS_OUTCOME REAL |                      | รายจ่าย                 | 200.00         |  |  |  |
| TRANS_INCOME       | REAL                 | รายรับ                  | 20.00          |  |  |  |
| TYPE_NAME TEXT     |                      | หมวดหมู่รายการ          | ค่าอาหาร       |  |  |  |
| TRANS_NOTE         | TEXT                 | คำอธิบาย                | กินข้าวนอกบ้าน |  |  |  |

| ตารางที่ | 3.22 | แสดงตารา | งข้อมูลของ | าระบบฐานข้ | อมูลของตารา | থ WALLET | TRANSACTION |
|----------|------|----------|------------|------------|-------------|----------|-------------|
|----------|------|----------|------------|------------|-------------|----------|-------------|

| ชื่อตาราง :     | : CARD_TABLE   |            |            |  |  |  |
|-----------------|----------------|------------|------------|--|--|--|
| ประเภท :        | : Master       |            |            |  |  |  |
| คำอธิบาย :      | บันทึกชื่อบัตร |            |            |  |  |  |
| คีย์หลัก :      | CARD_ID        |            |            |  |  |  |
| คีย์นอก :       | _              |            |            |  |  |  |
| ชื่อแอททริบิวต์ | ชนิดข้อมูล     | คำอธิบาย   | ตัวอย่าง   |  |  |  |
| CARD_ID         | INTEGER        | รหัสบัตร   | 001        |  |  |  |
| CARD_NAME       | TEXT           | ชื่อบัตร   | 009        |  |  |  |
| CARD_TYPE       | TEXT           | ชนิดบัตร   | บัตรเครดิต |  |  |  |
| CARD_LIMIT      | REAL           | วงเงินบัตร | 40000.00   |  |  |  |
| CARD_CUT        | INTEGER        | วันตัดยอด  | 23         |  |  |  |
| CARD_PAY        | INTEGER        | วันครบชำระ | 3          |  |  |  |
| CARD_NOTIC      | INTEGER        | แจ้งเตือน  | 6          |  |  |  |

| CARD_INTEREST | REAL     | อัตราดอกเบี้ย | 28     |
|---------------|----------|---------------|--------|
| CARD_MIN      | INTERGER | ขั้นต่ำ       | 10     |
| CARD_BALANCE  | REAL     | ยอดคงเหลือ    | 500.00 |

**ตารางที่ 3.23** แสดงตารางข้อมูลของระบบฐานข้อมูลของตาราง CARD\_TABLE (ต่อ)

# **ตารางที่ 3.24** แสดงตารางข้อมูลของระบบฐานข้อมูลของตาราง CARD\_BILL

| ชื่อตาราง : (   | CARD_BILL    |                    |            |  |  |  |
|-----------------|--------------|--------------------|------------|--|--|--|
| ประเภท :        | Master       | laster             |            |  |  |  |
| คำอธิบาย :      | เก็บชื่อบัตร |                    |            |  |  |  |
| คีย์หลัก :      | BILL_ID      |                    |            |  |  |  |
| คีย์นอก : (     | CARD_ID      |                    |            |  |  |  |
| ชื่อแอททริบิวต์ | ชนิดข้อมูล   | คำอธิบาย           | ตัวอย่าง   |  |  |  |
| BILL_ID         | INTEGER      | รหัสบิล            | 001        |  |  |  |
| CARD_ID         | INTEGER      | รหัสบัตร           | 04         |  |  |  |
| ROUND_END       | TEXT         | วันตัดยอด          | 2018-01-01 |  |  |  |
| ROUND_START     | REAL         | วันแรกของรอบ       | 2017-12-09 |  |  |  |
| CARD_PAY        | REAL         | วันเรียกเก็บ       | 2018-01-13 |  |  |  |
| AMOUNT          | REAL         | ยอดเรียกเก็บ       | 1590.00    |  |  |  |
| INTEREST1       | REAL         | ดอกเบี้ยนส่วนที่ 1 | 28.50      |  |  |  |
| INTEREST2       | REAL         | ดอกเบี้ยส่วนที่ 2  | 10.00      |  |  |  |
| STATUS          | TEXT         | สถานการณ์จ่าย      | "Paid"     |  |  |  |
| PAY_VALUE       | REAL         | ยอดที่ชำระ         | 500.00     |  |  |  |
| PAY_DATE        | TEXT         | วันที่ชำระ         | 2018-02-11 |  |  |  |
| BALANCE_VALUE   | REAL         | ยอดคงเหลือ         | 5560.00    |  |  |  |
| INTEREST        | INTEGET      | อัตราดอกเบี้ย      | 28         |  |  |  |

| ,             |                       |                   |                    |             |
|---------------|-----------------------|-------------------|--------------------|-------------|
| ตารางที่ 3.25 | ์ แสดงตารางข้อมูลของร | ระบบฐานข้อมูลของต | ทาราง CARD <u></u> | TRANSECTION |

| ชื่อตาราง         | : CARD_TRANSECTION |               |                         |                   |  |
|-------------------|--------------------|---------------|-------------------------|-------------------|--|
| ประเภท            | : Transac          | ction         |                         |                   |  |
| คำอธิบาย          | : เก็บรายเ         | าารใช้จ่ายของ | งบัตร                   |                   |  |
| คีย์หลัก          | : TRANS_           | CARD_ID       |                         |                   |  |
| คีย์นอก           | : CARD_I           | D, TYPE_NAM   | ЛЕ                      |                   |  |
| ชื่อแอททริบิวต์   | ĺ                  | ชนิดข้อมูล    | คำอธิบาย                | ตัวอย่าง          |  |
| TRANS_CARD_ID     |                    | INTEGER       | รหัสรายการใช้จ่ายบัตร   | 01                |  |
| CARD_ID           |                    | INTEGER       | รหัสบัตร                | 04                |  |
| TRANS_CARD_DATE   |                    | TEXT          | วันที่เกิดรายการใช้จ่าย | 2018-09-09        |  |
| TYPE_NAME         |                    | TEXT          | หมวดหมู่การใช้จ่าย      | ค่าอาหาร          |  |
| TRANS_CARD_DETAIL |                    | TEXT          | รายละเอียดการใช้จ่าย    | ชำระผ่านบัตรที่ 7 |  |
| AMOUNT            |                    | REAL          | ยอดใช้จ่าย              | 400.00            |  |

# **ตารางที่ 3.26** แสดงตารางข้อมูลของระบบฐานข้อมูลของตาราง TYPE

| ชื่อตาราง :     | : 1           | TYPE                       |                  |          |  |  |
|-----------------|---------------|----------------------------|------------------|----------|--|--|
| ประเภท :        | : F           | Reference                  |                  |          |  |  |
| คำอธิบาย :      | : เ           | ก็บชนิดของหม <sub>่</sub>  | วดหมู่           |          |  |  |
| คีย์หลัก :      | : 1           | Гуре_ID                    |                  |          |  |  |
| คีย์นอก :       | : -           | -                          |                  |          |  |  |
| ชื่อแอททริบิวต์ |               | ชนิดข้อมูล                 | คำอธิบาย         | ตัวอย่าง |  |  |
| Type_ID         | INTEGER รหัสช |                            | รหัสชนิดหมวดหมู่ | 01       |  |  |
| Type_Name       |               | TEXT ชื่อหมวดหมู่ ค่าชามุก |                  |          |  |  |
| TYPE_KIND       |               | TEXT                       | ชนิดหมวดหมู่     | รายรับ   |  |  |

**ตารางที่ 3.27** แสดงตารางข้อมูลของระบบฐานข้อมูลของตาราง ACCOUNT\_TABLE

| ชื่อตาราง       | : ACCOUNT_TABLE                 |               |             |             |  |
|-----------------|---------------------------------|---------------|-------------|-------------|--|
| ประเภท          | : Mas                           | ter           |             |             |  |
| คำอธิบาย        | : เก็บร์                        | ชื่อบัญชีธนาค | าร          |             |  |
| คีย์หลัก        | : ACC                           | OUND_ID       |             |             |  |
| คีย์นอก         | : -                             |               |             |             |  |
| ชื่อแอททริบิวต์ |                                 | ชนิดข้อมูล    | คำอธิบาย    | ตัวอย่าง    |  |
| ACCOUND_ID      | ID INTEGER รหัสบัญชีธนาคาร 09   |               |             |             |  |
| ACCOUNT_NA      | vAME TEXT ชื่อบัญชีธนาคาร กทม   |               |             |             |  |
| ACCOUNT_BA      | BALANCE REAL ยอดคงเหลือ 6000.00 |               |             |             |  |
| ACCOUND_TY      | PE                              | TEXT          | ประเภทบัญชี | "ออมทรัพย์" |  |

ตารางที่ 3.28 แสดงตารางข้อมูลของระบบฐานข้อมูลของตาราง ACCOUNT\_TRANSACTION

| ชื่อตาราง       | : ACCOUNT_TRANSACTION |             |            |            |  |  |
|-----------------|-----------------------|-------------|------------|------------|--|--|
| ประเภท          | : Transact            | ion         |            |            |  |  |
| คำอธิบาย        | : เก็บรายก            | าารธุรกรรมท | างธนาคาร   |            |  |  |
| คีย์หลัก        | : TRANS_/             | ACCOUNT_ID  |            |            |  |  |
| คีย์นอก         | : ACCOUNT_ID          |             |            |            |  |  |
| ชื่อแอททริบิวต์ |                       | ชนิดข้อมูล  | คำอธิบาย   | ตัวอย่าง   |  |  |
| TRANS_ACCOU     | INT_ID                | INTEGER     | รหัสรายการ | 009        |  |  |
| ACCOUNT_ID      |                       | INTEGER     | รหัสบัญชี  | 13         |  |  |
| TRANS_ACCOU     | INT_DATE              | TEXT        | วันที่     | 2018-09-09 |  |  |
| TRANS_WITHDI    | RAWAL                 | REAL        | ยอดถอน     | 900.00     |  |  |
| TRANS_DEPOS     | IT                    | REAL        | ยอดฝาก     | 2000.00    |  |  |

| ตารางที่ 3.29 | แสดงตารางข้อมูลของระ | บบฐานข้อมูล | PLAN_ | TABLE |
|---------------|----------------------|-------------|-------|-------|

| ชื่อตาราง       | : PLAN_TABLE         |                              |                      |          |  |  |
|-----------------|----------------------|------------------------------|----------------------|----------|--|--|
| ประเภท          | : Tr                 | ansaction                    |                      |          |  |  |
| คำอธิบาย        | : เกิ                | บค่าใช้จ่ายที่เ              | กิดขึ้นประจำ         |          |  |  |
| คีย์หลัก        | : Pl                 | AN_ID                        |                      |          |  |  |
| คีย์นอก         | : -                  |                              |                      |          |  |  |
| สื่อแอททริบิกต์ |                      | ชนิด                         | ด้ำอริบาย            | ตักละใกง |  |  |
|                 | 0.0766.0101.9.01.101 |                              |                      |          |  |  |
| PLAN_ID         |                      | INTEGER                      | รหัสรายการค่าใช้จ่าย | 008      |  |  |
| PLAN_NAME       |                      | TEXT ชื่อค่าใช้จ่าย ค่าไฟฟ้า |                      |          |  |  |
| PLAN_BUDGET     |                      | REAL งบของค่าใช้จ่าย 600.00  |                      |          |  |  |
| PLAN_DATE       |                      | TEXT                         | วันที่เกิดค่าใช้จ่าย | 8        |  |  |

# **ตารางที่ 3.30** แสดงตารางข้อมูลของระบบฐานข้อมูล BUDGET\_TABLE

| ชื่อตาราง       | : BUDGET_TABLE                                 |              |                       |          |  |
|-----------------|------------------------------------------------|--------------|-----------------------|----------|--|
| ประเภท          | : Mo                                           | aster        |                       |          |  |
| คำอธิบาย        | : เก็                                          | บชื่อกิจกรรม |                       |          |  |
| คีย์หลัก        | : BL                                           | JDGET_ID     |                       |          |  |
| คีย์นอก         | : -                                            |              |                       |          |  |
| ชื่อแอททริบิวต์ |                                                | ชนิดข้อมูล   | คำอธิบาย              | ตัวอย่าง |  |
| BUDGET_ID       |                                                | INTEGER      | รหัสงบประมาร          | 009      |  |
| BUDGET_NAME     | ET_NAME TEXT ชื่องบประมาณ ท่องเที่ยวในปัจจุบัน |              |                       |          |  |
| BUDGET_LIMIT    | NT REAL งบประมาณรวมที่ตั้งไว้ 70000.00         |              |                       |          |  |
| BUDGET_BALA     | NCE                                            | REAL         | งบประมาณรวมที่ใช้จริง | 32400.00 |  |

| ตารางที่ 3.32 | ! แสดงตารางข้อมูลของระบบฐานข้อมูล BUDGET_TRANSACTION |  |
|---------------|------------------------------------------------------|--|
|---------------|------------------------------------------------------|--|

| ชื่อตาราง            | : BUDGET_TRANSACTION |            |               |              |  |  |
|----------------------|----------------------|------------|---------------|--------------|--|--|
| ประเภท               | : Transaction        | ٦          |               |              |  |  |
| คำอธิบาย             | : เก็บรายกา          | รงบประมาณข | องกิจกรรม     |              |  |  |
| คีย์หลัก             | : TRANS_BL           | JDGET_ID   |               |              |  |  |
| คีย์นอก              | : BUDGET_I           | D          |               |              |  |  |
| ชื่อแอททริบิวต์      |                      | ชนิดข้อมูล | คำอธิบาย      | ตัวอย่าง     |  |  |
| TRANS_BUDGE          | ET_ID                | INTEGER    | รหัสงบประมาณ  | 02           |  |  |
| BUDGET_ID            |                      | TEXT       | รหัสกิจกรรม   | 009          |  |  |
| TRANS_BUDGET_LIMIT   |                      | REAL       | งบที่กำหนดไว้ | 9000.00      |  |  |
| TRANS_BUDGET_BALANCE |                      | REAL       | งบที่ใช้จริง  | 400.00       |  |  |
| TRANS_BUDGE          | ET_NAME              | TEXT       | ชื่องบประมาณ  | งบค่าห้องพัก |  |  |

**ตารางที่ 3.3**2 แสดงตารางข้อมูลของระบบฐานข้อมูล SAVING\_TABLE

| ชื่อตาราง :          | : SAVING_TABLE      |                |                  |  |  |
|----------------------|---------------------|----------------|------------------|--|--|
| ประเภท :             | Master              |                |                  |  |  |
| คำอธิบาย :           | : เก็บชื่อแผนการออม |                |                  |  |  |
| คีย์หลัก :           | : SAVING_TABLE      |                |                  |  |  |
| คีย์นอก :            | : -                 |                |                  |  |  |
| ชื่อแอททริบิวต์      | ชนิดข้อมูล          | คำอธิบาย       | ตัวอย่าง         |  |  |
| SAVING_ID            | INTEGER             | รหัสแผนการออม  | 009              |  |  |
| SAVING_NAME          | TEXT                | ชื่อแผนการออม  | ออมไว้ใช้ฉุกเฉิน |  |  |
| SAVING_TYPE          | TEXT                | ชนิดแผนการออม  | รายครั้ง         |  |  |
| SAVING_BALANCE       | REAL                | ยอดที่ออมได้   | 400.00           |  |  |
| SAVING_TARGET        | REAL                | เป้าหมายการออม | 800000.0         |  |  |
| SAVING_NOTIC INTEGER |                     | การแจ้งเตือน   | 0                |  |  |

| ชื่อตาราง         | าราง : SAVING_TRANSECTION |            |                   |                       |  |
|-------------------|---------------------------|------------|-------------------|-----------------------|--|
| ประเภท            | : Transaction             |            |                   |                       |  |
| คำอธิบาย          | : เก็บบันทึกค่าใช้จ่าย    |            |                   |                       |  |
| คีย์หลัก          | : TRANS_SAVING_ID         |            |                   |                       |  |
| คีย์นอก           | : SAVING_ID               |            |                   |                       |  |
| ชื่อแอททริบิวต์   |                           | ชนิดข้อมูล | คำอธิบาย          | ตัวอย่าง              |  |
| TRANS_SAVING_ID   |                           | INTEGER    | รหัสรายการออม     | 009                   |  |
| SAVING_ID         |                           | INTEGER    | รหัสแผนการออม     | 02                    |  |
| SAVING_BALANCE    |                           | REAL       | ยอดที่ออมได้แล้ว  | 2000.00               |  |
| SAVING_TARGET     |                           | REAL       | ยอดเป้าหมายการออม | 90000.0               |  |
| TRANS_SAVING_IN   |                           | REAL       | ยอดที่อออมเข้า    | 7000.0                |  |
| TRANS_SAVING_OUT  |                           | REAL       | ยอดที่ถอนออก      | 900.00                |  |
| TRANS_SAVING_MEMO |                           | TEXT       | บันทึกชวยจำ       | ได้เบี้ยเลี้ยงแล้วออม |  |
| TRANS_SAVING_DATE |                           | TEXT       | วันที่ออมหรือถอน  | 2017-09-09            |  |

ตารางที่ 3.33 แสดงตารางข้อมูลของระบบฐานข้อมูล SAVING\_TRANSECTION

### 3.3.5 การออกแบบหน้าจอการใช้งาน

การออกแบบหน้าจอสำหรับระบบการบริหารการเงินส่วนบุคคลที่ต้องการพัฒนา นี้ จะเริ่มต้นจากหน้าหลักเพื่อให้ผู้ใช้สามารถเลือกเลือกระบบงานย่อยอื่นๆ ได้อีก 5 หน้าจอ ซึ่ง ในแต่ละหน้าจอหลักมีรายละเอียด และส่วนประกอบต่าง ๆ ดังนี้ หน้าจอหลัก (Homepage)

การออกแบบหน้าจอส่วนนี้เป็นหน้าแรกของการเข้าโปรแกรม โดยการทำงานใน ส่วนของหน้าหลักนี้ จะเป็นหน้าจอที่ผู้ใช้งานจะต้องทำการเลือกระบบงานเพื่อใช้งานระบบ ต่างๆ และมีการให้ข้อมูลภาพรวมแก่ผู้ใช้งานในหน้านี้ด้วย ซึ่งหน้าจอหลักจะประกอบไปด้วย ข้อมูลภาพรวม และปุ่มทางเลือกเพื่อให้ผู้ใช้ทำการเลือกเพื่อใช้ระบบงานอื่นๆ ภาพที่ 3.11

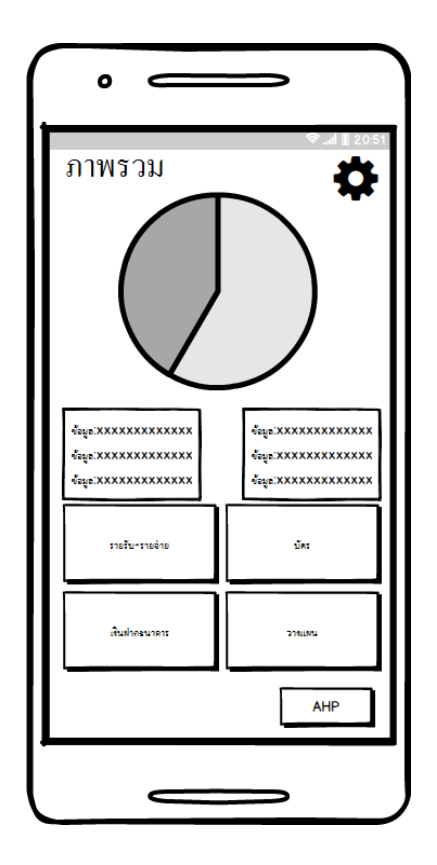

**ภาพที่ 3.13** ภาพแสดงการออกแบบหน้าจอหลัก

ระบบงานที่ผู้ใช้สามารถเลือกระบบได้ แบ่งออกเป็นระบบหลักได้ 5 ระบบคือ

- ระบบงานที่เกี่ยวข้องกับรายรับรายจ่าย
- ระบบงานที่เกี่ยวข้องกับบัตรเครดิตและบัตรกดเงินสด
- ระบบงานที่เกี่ยวข้องกับเงินฝากธนาคาร
- ระบบงานที่เกี่ยวข้องกับการวางแผนงบประมาณและแผนการออม
- ระบบงานที่เกี่ยวข้องกับระบบการตัดสินใจในการใช้จ่าย

### หน้าจอสำหรับระบบงานที่เกี่ยวข้องกับรายรับรายจ่าย

ในส่วนของระบบงานต่างๆ ที่ผู้ใช้สามารถเลือกเพื่อใช้งาน มีการออกแบบหน้าจอดังนี้

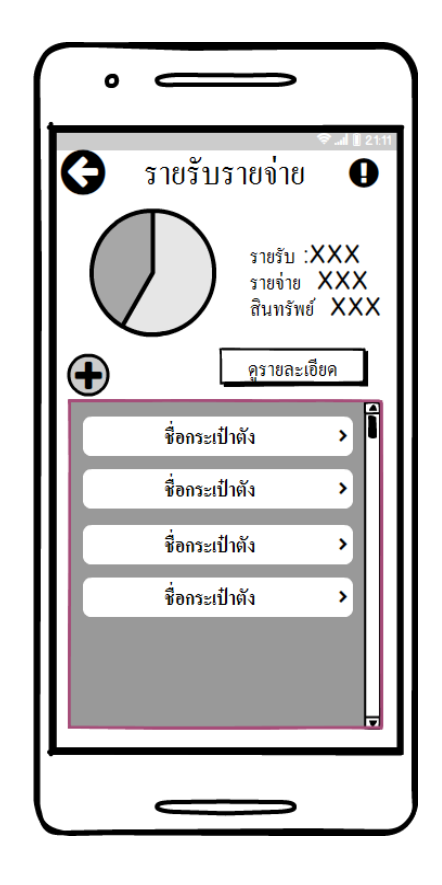

**ภาพที่ 3.14** ภาพแสดงการออกแบบหน้าจอเมื่อผู้ใช้เลือกระบบการทำงานรายรับรายจ่าย

จากภาพที่ 3.12 ภาพแสดงการออกแบบหน้าจอเมื่อผู้ใช้ทำการเลือกการทำงานระบบ บันทึกรายรับรายจ่าย เมื่อผู้ใช้เข้าใช้ระบบบันทึกรายรับรายจ่าย ผู้ใช้จะพบกับภาพรวมการ ทำงานที่เกี่ยวข้องกับรายรับรายจ่าย ซึ่งในหน้าจอนี้ ผู้ต้องทำการเลือกกระเป๋าเงินเพื่อเข้าสู่ การทำงานรายรับรายจ่ายต่อไปได้ หากผู้ใช้ต้องการทำการเพิ่มกระเป๋าเงินก็สามารทำการเพิ่ม ได้ในหน้าจอนี้

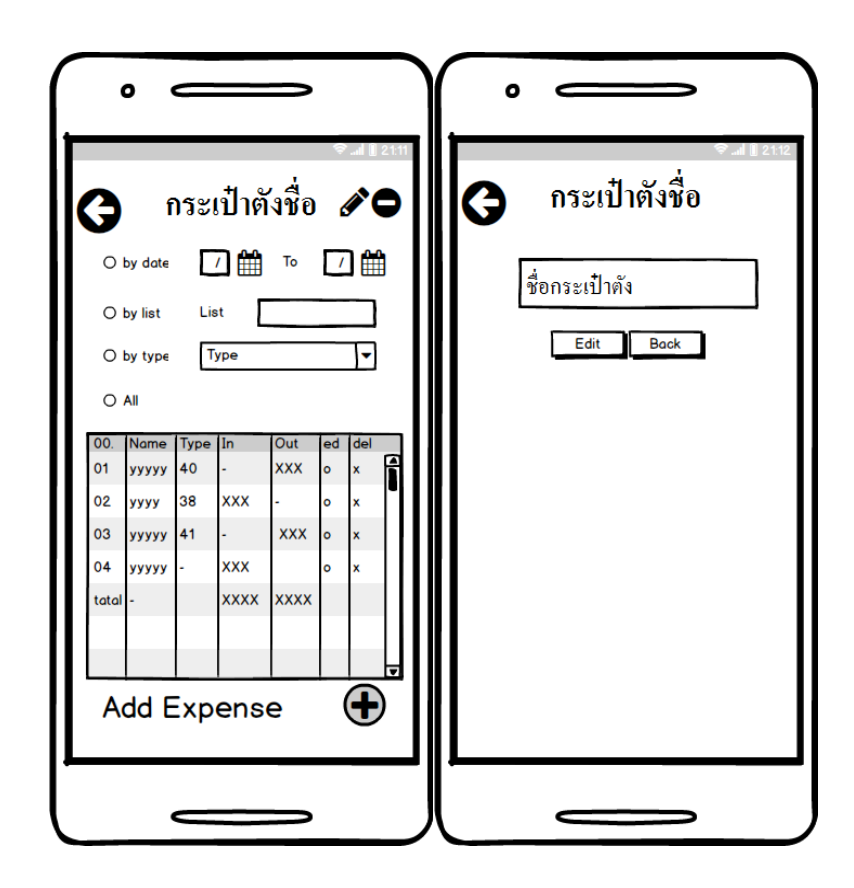

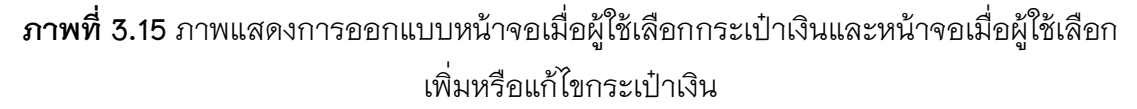

จากภาพที่ 3.13 ภาพแสดงการออกแบบหน้าจอเมื่อผู้ใช้เลือกกระเป๋าเงินหรือทำการ เพิ่มกระเป๋าเงินเสร็จแล้ว ภายในหน้าจอนี้จะประกอบด้วย ข้อมูลรายการรายรับรายจ่ายที่ผู้ ใช้ได้ทำการบันทึกไว้แล้ว และผู้ใช้ยังสามารถเลือกดูข้อมูลได้ตามแบบต่างๆ ผู้ใช้สามารถแก้ไข ชื่อกระเป๋าเงินภายในหน้านี้ และผู้ใช้ยังสามารถทำการ เพิ่ม ลบ แก้ไขรายการรายรับรายจ่าย ได้ในหน้าจอนี้

| •                |                                                     |
|------------------|-----------------------------------------------------|
| 0                | <ul> <li>มา 2112</li> <li>กระเป๋าตังชื่อ</li> </ul> |
| Date<br>Name     |                                                     |
| How Much         | O Expense O Income                                  |
| Type<br>Discript | Type                                                |
|                  |                                                     |
|                  | Edit Back                                           |
|                  |                                                     |

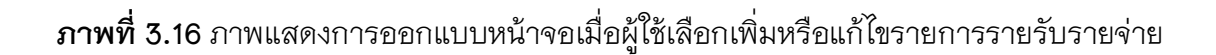

จากภาพที่ 3.14 ภาพแสดงการออกแบบหน้าจอเมื่อผู้ใช้เลือกทำการเพิ่มหรือแก้ไขรายการ รายรับรายจ่าย ภายในหน้าจอนี้ผู้ใช้ต้องทำการใส่ข้อมูลรายละเอียดซึ่งจะประกอบด้วย วันที่ ข้อมูลรายการรายรับรายจ่าย คำอธิบายรายการ และหมวดหมู่ของรายการ ภายในหน้าจอนี้ ผู้ใช้ยังสามารถเพิ่มและแก้ไขหมวดหมู่รายการได้ภายในหน้าจอนี้

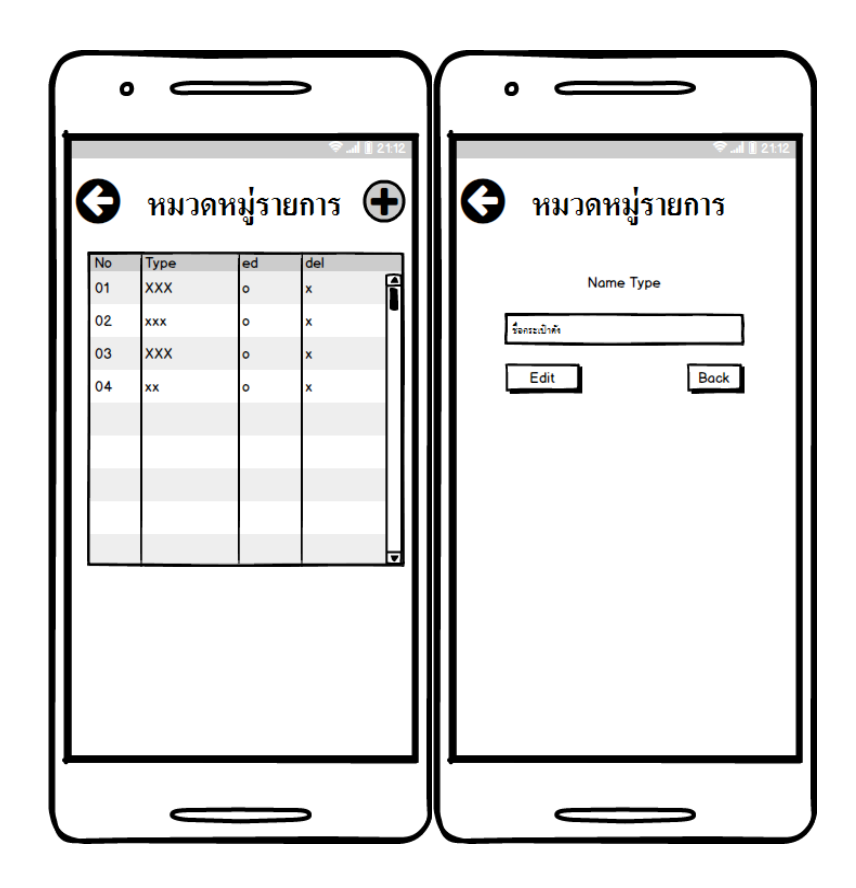

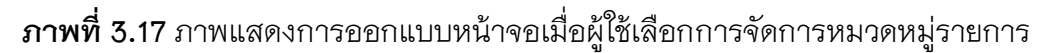

จากภาพที่ 3.15 ภาพแสดงการออกแบบหน้าจอเมื่อผู้ใช้เลือกทำการเพิ่มหรือแก้ไข หมวดหมู่รายการ ภายในหน้าจอนี้ผู้ใช้สามารถทำการเพิ่ม แก้ไข หรือลบ ข้อมูลหมวดหมู่ รายการได้ภายในหน้าจอนี้

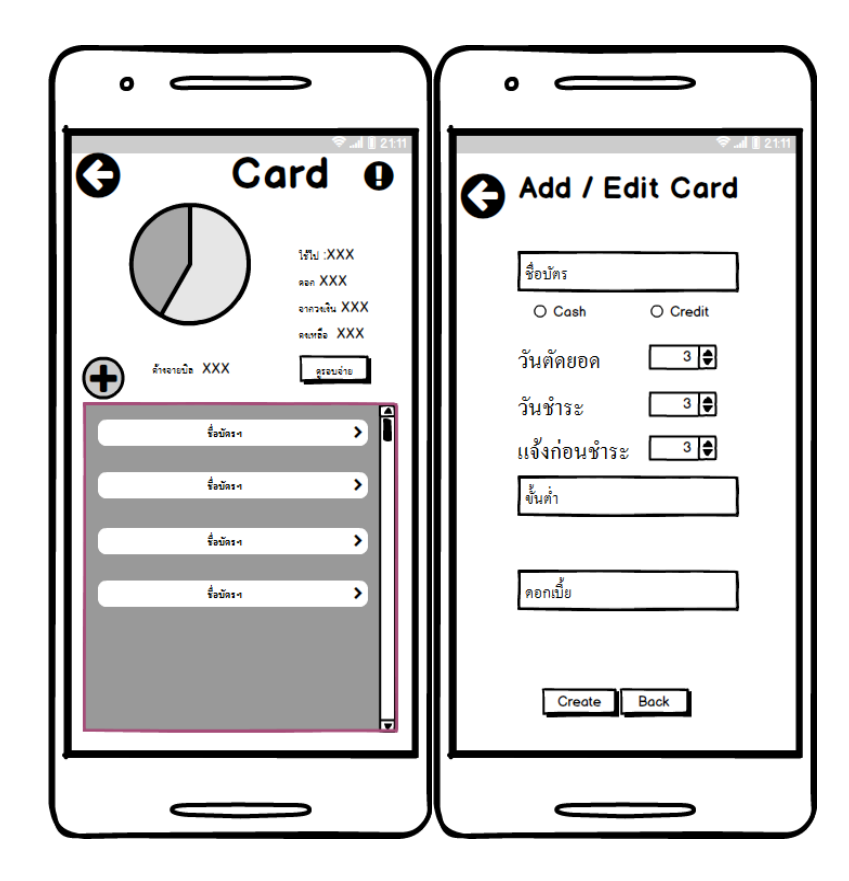

หน้าจอสำหรับระบบงานที่เกี่ยวข้องกับบัตรเครดิตและบัตรกดเงินสด

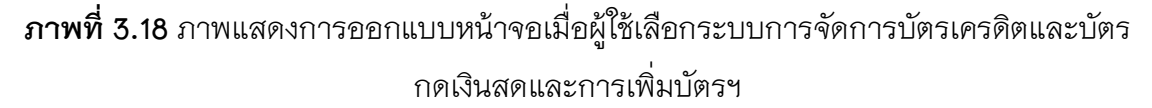

จากภาพที่ 3.16 ภาพแสดงการออกแบบหน้าจอเมื่อผู้ใช้ทำการเลือกการจัดการบัตร เครดิตและบัตรกดเงินสด เมื่อผู้ใช้เข้าใช้ระบบจัดการบัตรเครดิตและบัตรกดเงินสดและ ผู้ใช้จะ พบกับหน้าจอภาพรวมการทำงานที่เกี่ยวข้องยอดใช้ไปและยอดวงเงินที่สามารถใช้ได้ของรอบ เดือนนั้นๆ และสามารถดูรายละเอียดได้ภายในหน้าจอนี้ ซึ่งภายในหน้าจอนี้ผู้ต้องทำการเลือก บัตรต่างๆ เพื่อเข้าสู่การทำงานจัดการบัตรฯนั้นๆ หากผู้ใช้ต้องการทำการเพิ่มบัตรฯ ก็สามาร ทำการเพิ่มได้ในหน้าจอนี้

การเพิ่มบัตรฯผู้ใช้ต้องใช้ข้อมูล ชื่อบัตร ชนิดบัตร วันตัดยอด วันครบกำหนดชำระ วัน แจ้งเตือน ดอกเบี้ยและยอดขั้นต่ำซึ่งการแก้ไขบัตร ก็สามารถใช้ข้อมูลได้ในหน้าจอเดียวกันนี้

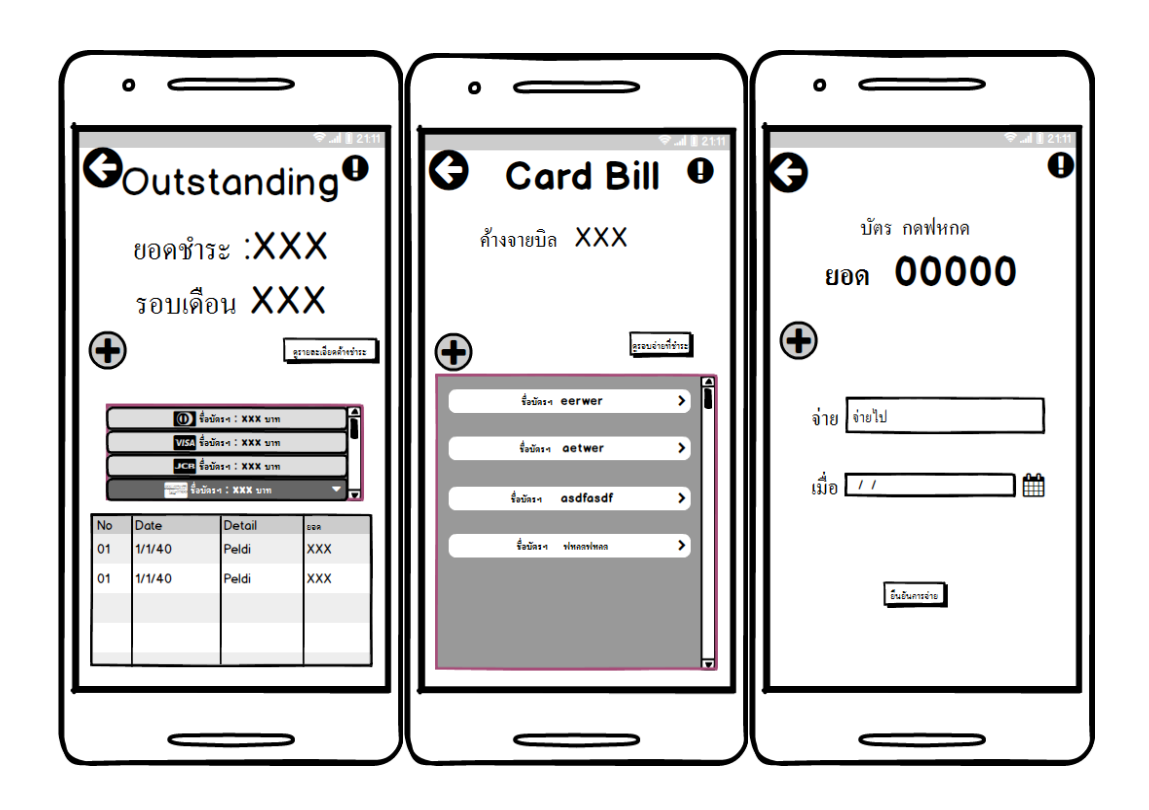

**ภาพที่ 3.19** ภาพแสดงการออกแบบหน้าจอเมื่อผู้ใช้เลือกดูรายละเอียดรอบจ่ายบัตรเครดิต และบัตรกดเงินสด

เมื่อผู้ใช้เลือกดูรายละเอียด ผู้ใช้จะพบกับหน้าจอที่ให้ข้อมูลสำคัญและยอดชำระค้างจ่าย ของแต่ละบัตร ภายในหน้าจอนี้ผู้ใช้สามารถทำการระบุสภานะการจ่ายชำระพร้อมยอดที่ได้ทำ การจ่ายชำระไปแล้ว

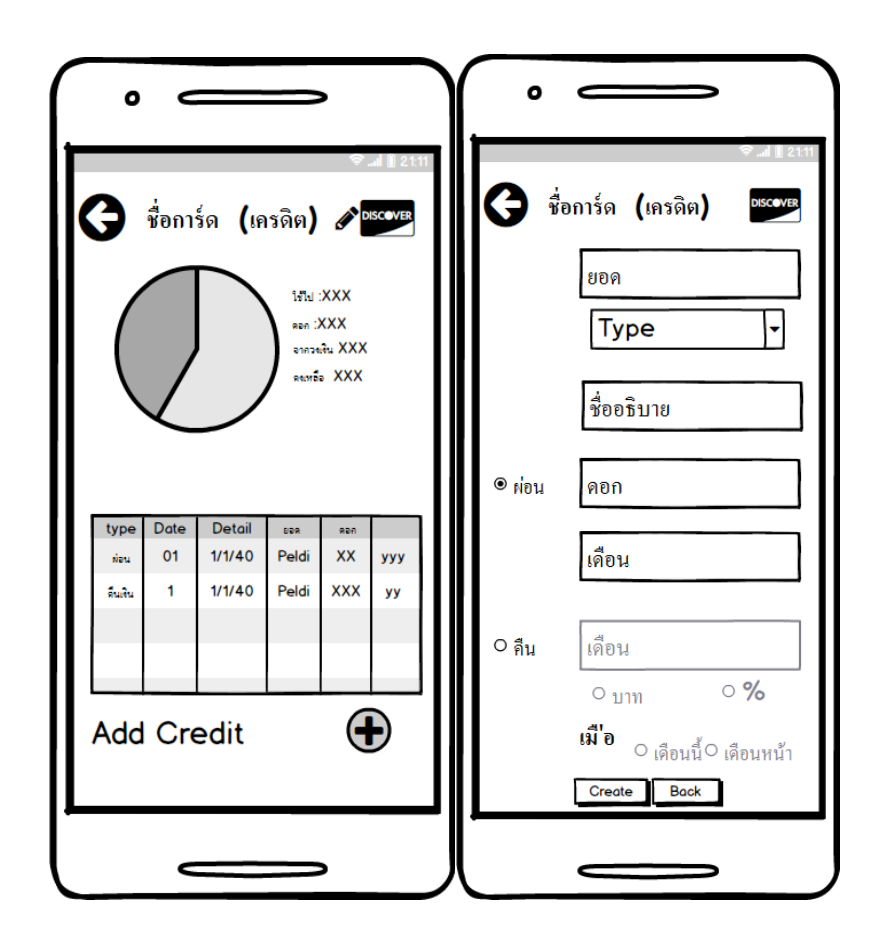

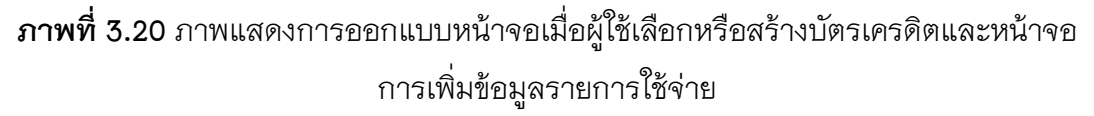

เมื่อผู้ใช้เลือกหรือสร้างบัตรเครดิตสำเร็จแล้ว ผู้ใช้จะพบกับหน้าจอที่แสดงรายละเอียด การใช้จ่ายของบัตรนั้นๆ ภายในหน้าจอนี้ผู้ใช้ยังสามารถทำการเพิ่มหรือแก้ไขข้อมูลการใช้จ่าย ซึ่งข้อมูลประกอบไปด้วยยอด หมวดหมู่รายการ ชื่อคำอธิบายและการผ่อนชำระหรือคืน ดอกเบี้ย

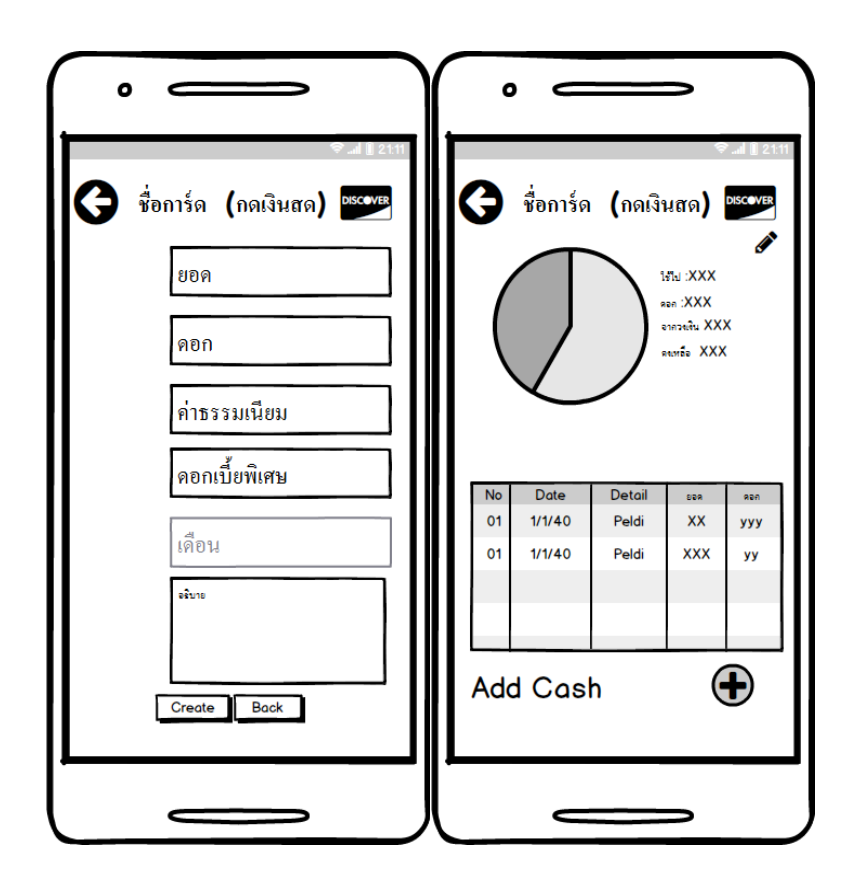

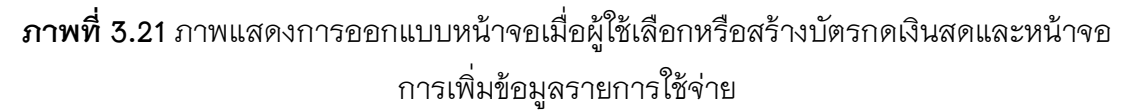

เมื่อผู้ใช้เลือกหรือสร้างบัตรกดเงินสดสำเร็จแล้ว ผู้ใช้จะพบกับหน้าจอที่แสดงรายละเอียด การใช้จ่ายของบัตรนั้นๆ ภายในหน้าจอนี้ผู้ใช้ยังสามารถทำการเพิ่มหรือแก้ไขข้อมูลการใช้จ่าย ซึ่งข้อมูลประกอบไปด้วยยอด ดอกเบี้ย ชื่อคำอธิบาย ดอกเบี้ยพิเศษและค่าธรรมเนียม

| • —                                                                                                    | • —                                                                                                    |
|----------------------------------------------------------------------------------------------------|----------------------------------------------------------------------------------------------------|
| หาก ถอน         มาก ถอน           มาก ถอน         มาก ถอน           มาก ถอน         มาก การะงาย           มาก การะงาย         มาก การะงาย           มาก การะงาย         มาก การะงาย | ชื่อบัญชี         ขื่อกระเป๋าดัง         ๑ ประเท         ๑ ประเท         ๑ ประเท         ๑ ประเท         ๑ ประเท         ๑ ประเท         ๑ ประเท         ๑ ประเท         ๑ ประเท         ๑ ประเท         ๑ ประเท         ๑ ประเท         ๑ ประเท         ๑ ประเท         ๑ ประเท         ๑ ประเท         ๑ ประเท         ๒ ประเท         ๑ ประเท         ๒ ประเท         ๒ ประเท |
|                                                                                                    |                                                                                                    |

หน้าจอสำหรับระบบงานที่เกี่ยวข้องกับเงินฝากธนาคาร

**ภาพที่ 3.2**2 ภาพแสดงการออกแบบหน้าจอเมื่อผู้ใช้เลือกระบบจัดการบัญชี

จากภาพที่ 3.20 ภาพแสดงการออกแบบหน้าจอเมื่อผู้ใช้ทำการเลือกการทำงานระบบ บัญชีธนาคาร เมื่อผู้ใช้เข้าใช้ระบบแล้วผู้ใช้จะพบกับภาพรวมการทำงานที่เกี่ยวข้องกับบัญชี ธนาคาร ซึ่งในหน้าจอนี้ผู้ต้องทำการเลือกบัญชีเพื่อเข้าสู่การทำงานการจัดการรายรับรายจ่าย ต่อไปได้ หากผู้ใช้ต้องการทำการเพิ่มบัญชีก็สามารทำการเพิ่มได้ในหน้าจอนี้

ในการเพิ่มหรือแก้ไขบัญชีธนาคาร ผู้ใช้จำเป็นต้องทำการกรอกข้อมูลชื่อบัญชีและเลือก ประเภทของบัญชีธนาคารนั้นๆ ด้วย

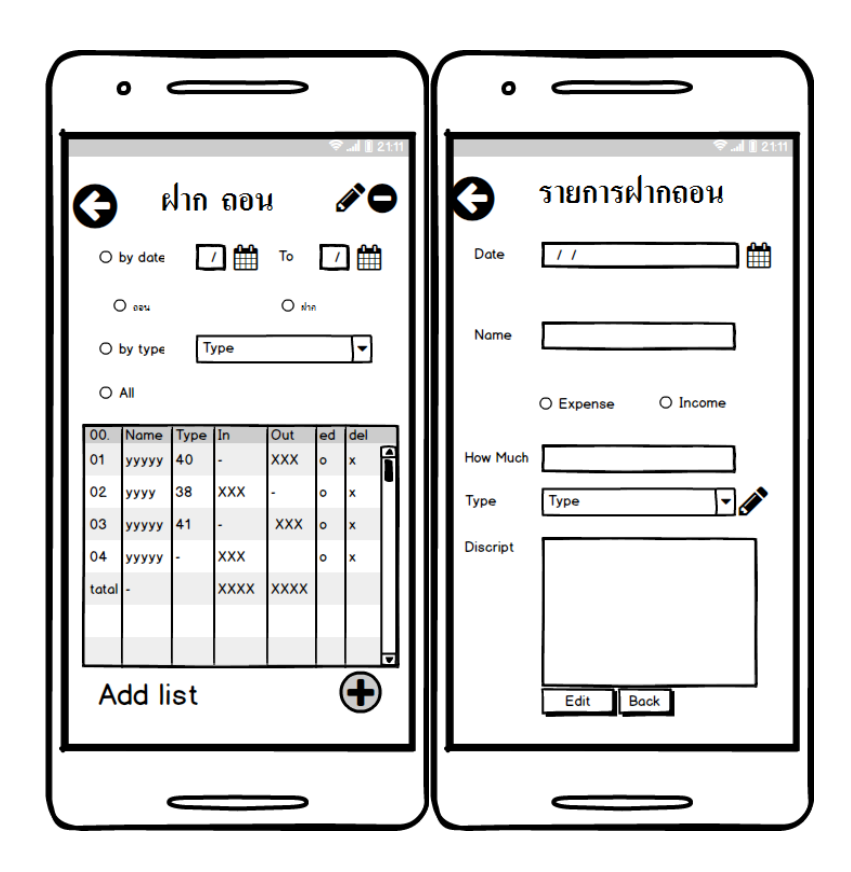

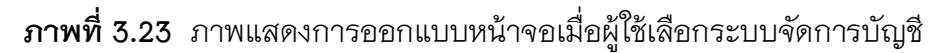

จากภาพที่ 3.21 ภาพแสดงการออกแบบหน้าจอเมื่อผู้ใช้ทำการเลือกหรือสร้างบัญชี ธนาคาร ภายในหน้าจอนี้ ผู้ใช้สมารถดูข้อมูลได้ตามที่ผู้ใช้กำหนดและสามารถทำการเพิ่ม ลบ หรือแก้ไข ข้อมูลรายการธุรกรรมทางบัญชีได้ อีกทั้งยังสามารถทำการแก้ไขบัญชีธนาคารได้ ภายหน้านี้

การทำการบันทึกรายการธุรกรรม ผู้ใช้จะต้องทำการใส่ข้อมูลได้แก่ วันที่ ชื่อรายการ ชนิด จำนวนเงินและคำอธิบายรายการ เมื่อผู้ใช้ทำการบันทึกสำเร็จแล้ว ผู้ใช้จะกลับสู่หน้าบัญชี ธนาคารที่ผู้ใช้ทำการเลือกไว้

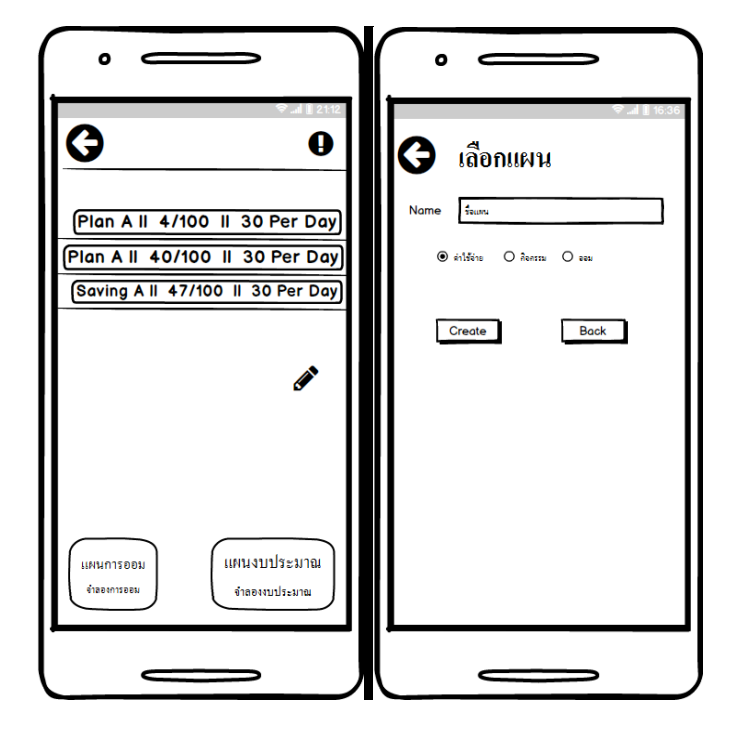

หน้าจอสำหรับระบบงานที่เกี่ยวข้องกับการวางแผนงบประมาณและแผนการออม

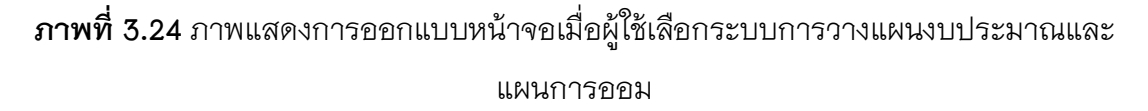

จากภาพที่ 3.22 ภาพแสดงการออกแบบหน้าจอเมื่อผู้ใช้ทำการเลือกการทำงานระบบการ วางแผนงบประมาณและแผนการออม เมื่อผู้ใช้เข้าใช้ระบบนี้ผู้ใช้จะพบกับภาพรวมการทำงานที่ เกี่ยวข้องกับการวางแผน ซึ่งในหน้าจอนี้ ผู้ต้องทำการแผนที่ผู้ใช้ได้ทำการสร้างไว้แล้ว เพื่อเข้าสู่ กระทำกับแผนต่างๆ หากผู้ใช้ต้องการจำลองหรือสร้างแผนต่างๆ ผู้ใช้ก็สามารทำการเพิ่มได้ใน หน้าจอนี้ ซึ่งในการสร้างแผน ผู้ใช้สามารถทำการสร้างชื่อและเลือกชนิดของแผนได้

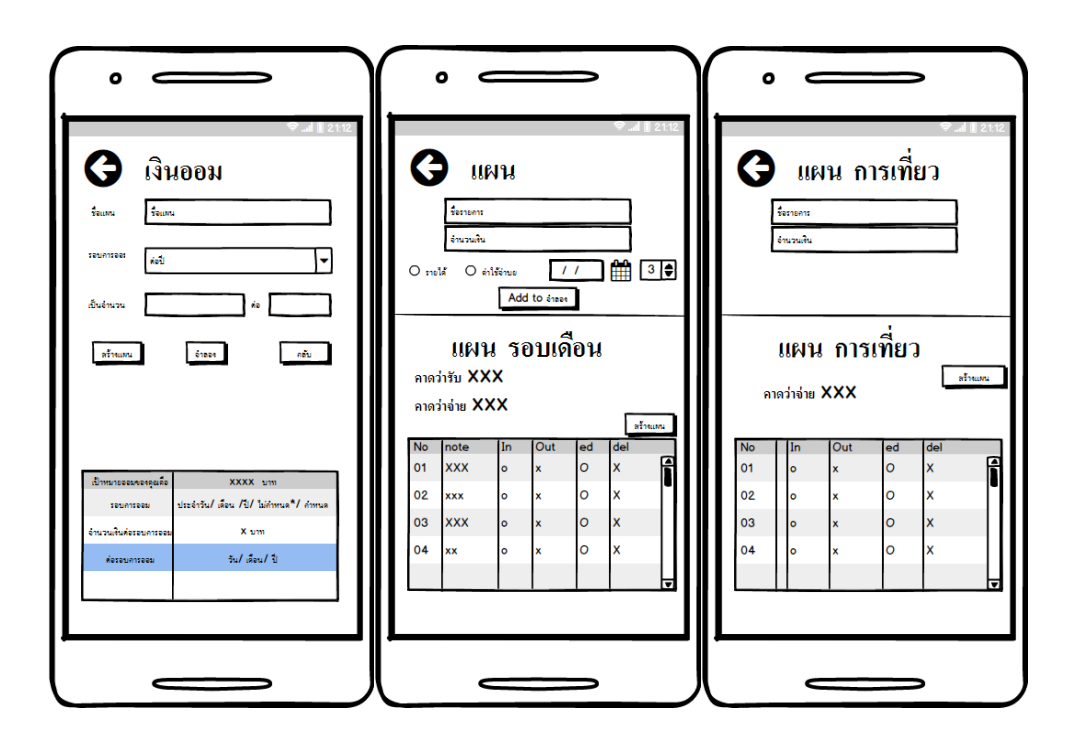

**ภาพที่ 3.25** ภาพแสดงการออกแบบหน้าจอเมื่อผู้ใช้เสร้าแผนงบประมาณและแผนการออม

เมื่อผู้ใช้ทำการสร้างแผนสำเร็จ ผู้ใช้จะเข้าสู่หน้าการจำลองแผนการออม แผน งบประมาณค่าใช้จ่าย หรือแผนงบประมาณกิจกรรม

หากเป็นแผนการออม ผู้ใช้สามารถใส่ข้อมูลรอบการออม จำนวนเงินเป้าหมาย และ ระยะเวลาต่อแผนเป้าหมาย เมื่อผู้ใช้ทำการเพิ่มรายการและทำการจำลองสำเร็จ ผู้ใช้สามารถ ทำการเพิ่มแผนและไปสู่หน้าแผนการออมได้

หากเป็นแผนงบประมาณ ผู้ใช้สามารถใส่ข้อมูลชื่อรายการ จำนวนเงินเป้าหมาย และ ประเภทของเงินที่กำหนดในแผน หากเป็นแผนตามกิจกรรม เงินเป้าหมายจะเป็นประเภทเดียว คือ ค่าใช้จ่าย เมื่อผู้ใช้ทำการเพิ่มรายการและทำการจำลองสำเร็จ ผู้ใช้สามารถทำเพิ่มแผน และไปสู่หน้าแผนงบประมาณได้

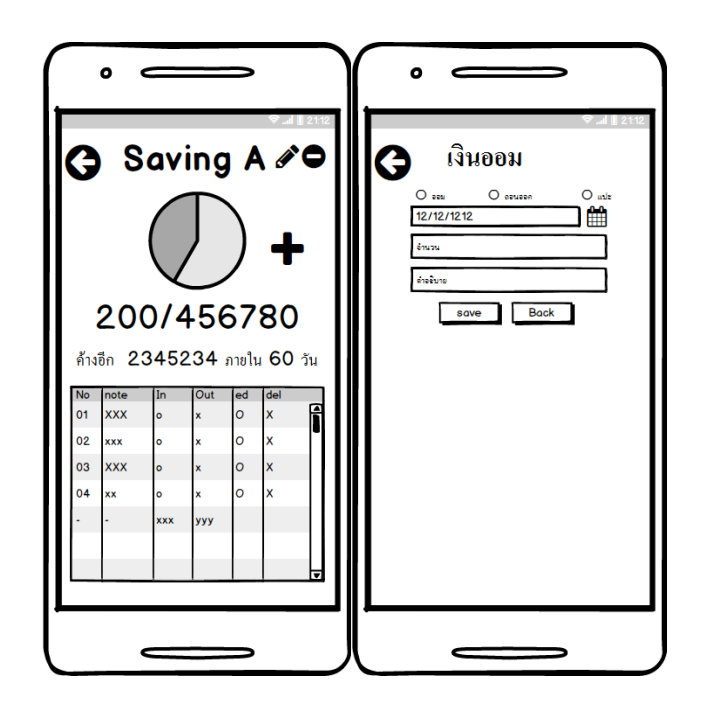

**ภาพที่ 3.2**6 ภาพแสดงการออกแบบหน้าจอเมื่อผู้ใช้เสร้าแผนงบประมาณและแผนการออม

จากภาพเมื่อผู้ใช้สร้างแผนการออมหรือเลือกแผนการออมที่เคยสร้างไว้ ผู้ใช้จะพบกับ หน้าจัดการออม ภายในหน้านี้ผู้ใช้สามารถทำการบันทึกเงินออมโดยหน้าการบันทึกการออม ผู้ใช้สามารถเพิ่มรายการหรือแก้ไขรายการได้

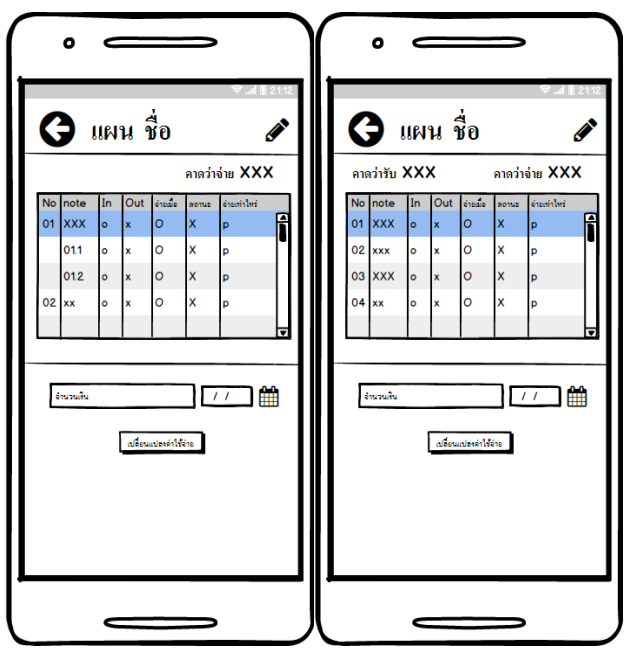

**ภาพที่ 3.27** ภาพแสดงการออกแบบหน้าจอเมื่อผู้ใช้เสร้าแผนงบประมาณและแผนการออม

จากภาพเมื่อผู้ใช้สร้างงบประมาณหรือเลือกงบประมาณที่เคยสร้างไว้แล้ว ผู้ใช้สามารถทำ การเพิ่มการแก้ไขรายการเพื่อให้สอดคล้องกับรายจ่ายจริงได้

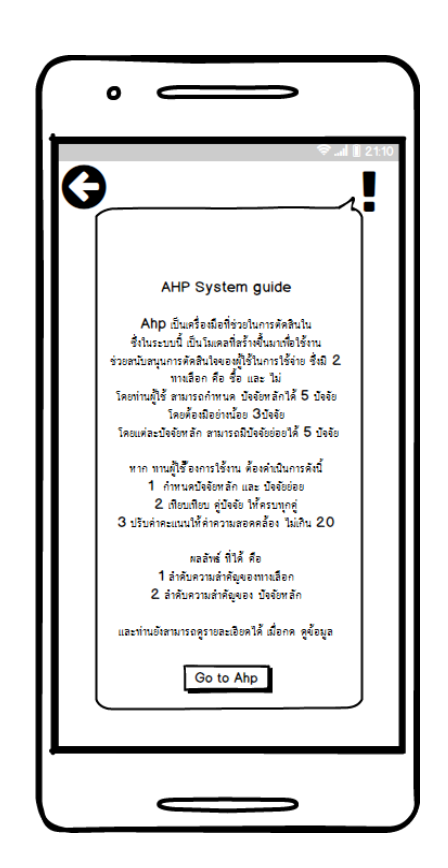

### หน้าจอสำหรับระบบงานที่เกี่ยวข้องกับระบบการตัดสินใจในการใช้จ่าย

ภาพที่ 3.28 ภาพแสดงการออกแบบหน้าจอเมื่อผู้ใช้เข้าใช้ระบบสนับสนุนการตัดสินใจ

จากภาพแสดงการออกแบบหน้าจอเมื่อผู้ใช้ทำการเลือกการทำงานระบบการสนับสนุน การตัดสินใจ เมื่อผู้ใช้เข้าใช้ระบบนี้ผู้ใช้จะพบคำอธิบายการใช้งาน เมื่อผู้ใช้ทำความเข้าใจกับ ระบบงานแล้ว ผู้ใช้สามารถทำการกดปุ่มเพื่อทำงานในระดับต่อไป

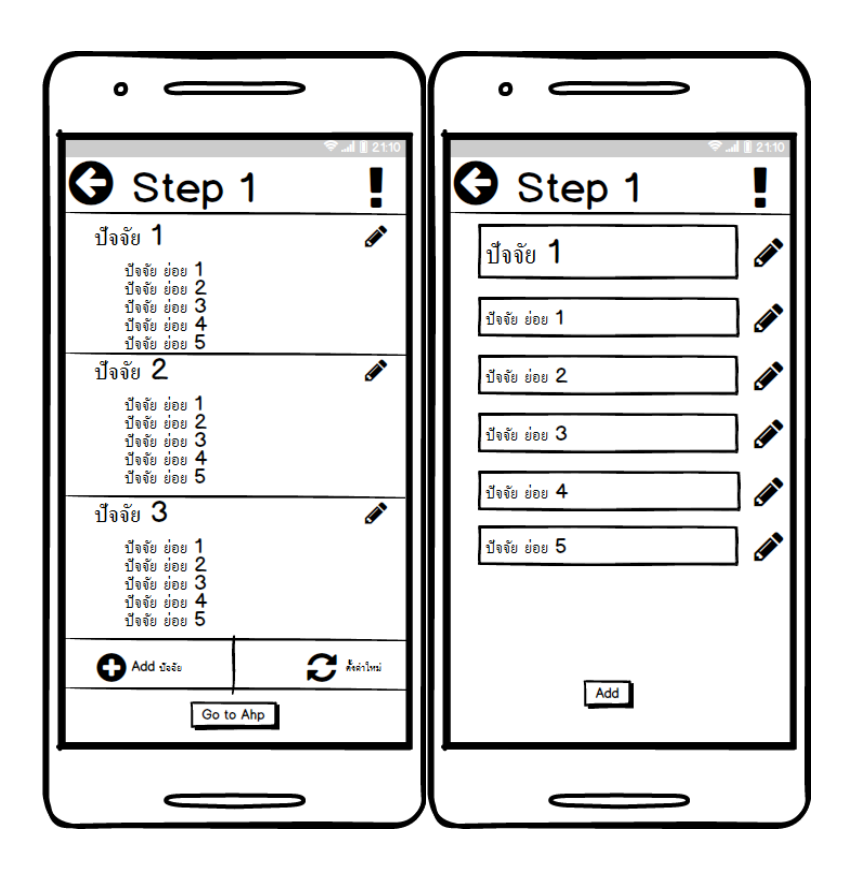

**ภาพที่ 3.29** ภาพแสดงการออกแบบหน้าจอเมื่อผู้ใช้เข้าใช้ระบบสนับสนุนการตัดสินใจในขั้น ถัดไป

จากภาพที่ 3.27 ภาพแสดงการออกแบบหน้าจอเมื่อผู้ใช้ทำการเลือกการทำงานระบบการ สนับสนุนการตัดสินใจ เมื่อผู้ใช้เข้าใช้เลือกทำงานต่อไปแล้ว ผู้ใช้ต้องทำการกำหนดปัจจัยหลัก และปัจจัยย่อย หากผู้ใช้ทำการเริ่มใหม่ ปัจจัยต่างๆจะเป็นไปตามที่ระบบกำหนดให้

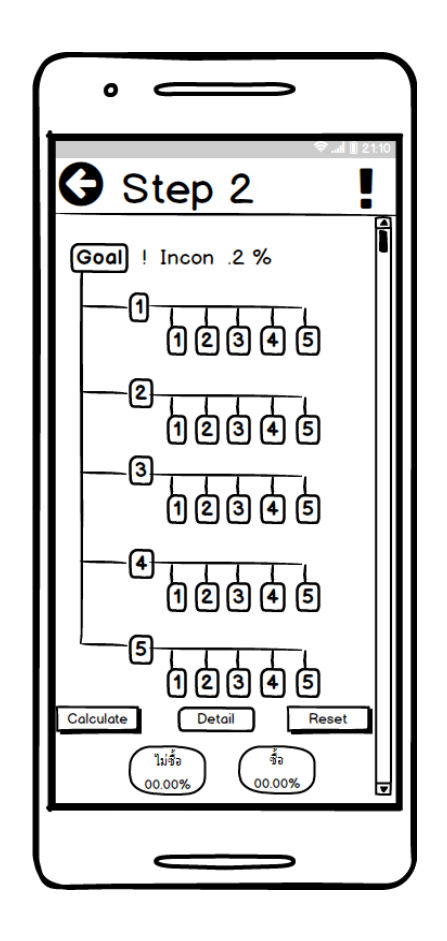

**ภาพที่ 3.30** ภาพแสดงการออกแบบหน้าจอเมื่อผู้ใช้เข้าใช้ระบบสนับสนุนการตัดสินใจในขั้น ถัดไป

จากภาพที่ 3.28 ภาพแสดงการออกแบบหน้าจอเมื่อผู้ใช้ทำการเลือกการทำงานระบบการ สนับสนุนการตัดสินใจ เมื่อผู้ใช้เข้าใช้กำหนดปัจจัยสำเร็จแล้ว ผู้ใช้จะพบกำหน้าจอที่แสดงถึง ลำดับชั้นของปัจจัยตามที่ผู้ใช้กำหนด โดยในแต่ละปัจจัยจะแสดงในหน้านี้ เมื่อผู้ใช้ทำการกด ปัจจัยจะเป็นการให้ค่าน้ำหนักคะแนนแก่คู่ปัจจัย หากเมื่อผู้ใช้ให้ค่าน้ำหนักแล้ว มีค่าความ คลาดเคลื่อนเกินกว่าที่กำหนด ระบบจะเปลี่ยนสีปัจจัยเพื่อแจ้งเตือนให้ผู้ใช้ทำการปรับค่าปัจจัย ใหม่ หากมีคู่ปัจจัยที่ยังไม่ได้ทำการให้ค่าคะแนน ปัจจัยจะแสดงสีเพื่อแจ้งให้ผู้ใช้ทำการปรับค่าปัจจัย ปัจจัย หากให้ค่าคะแนนสำเร็จทุกปัจจัยแล้ว ผู้ใช้สามารถทำการคำนวณเพื่อหาค่าลำดับ ความสำคัญของปัจจัย และยังสามารถดูรายละเอียดของลำดับความสำคัญของปัจจัยแต่ละชั้น ได้

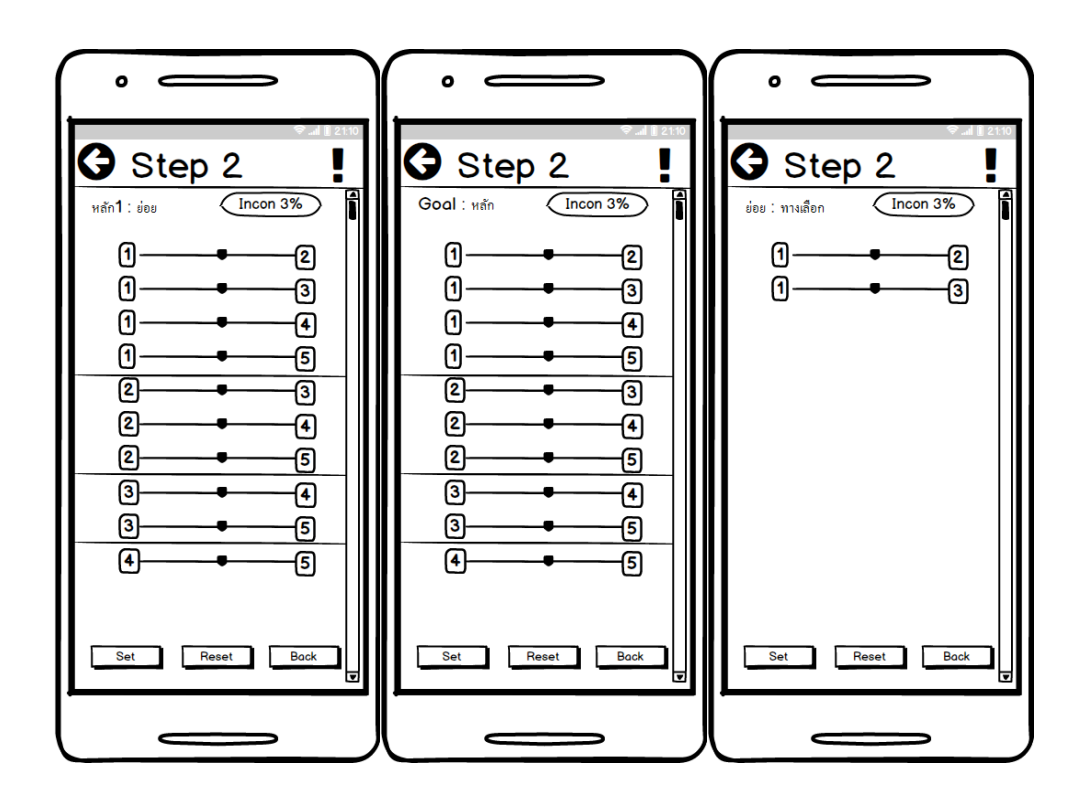

**ภาพที่ 3.29** ภาพแสดงการออกแบบหน้าจอเมื่อผู้ใช้เข้าใช้ระบบสนับสนุนการตัดสินใจให้ค่า คะแนน

จากภาพที่ 3.29 ภาพแสดงการออกแบบหน้าจอเมื่อผู้ใช้ทำการเลือกการทำงานระบบ การสนับสนุนการตัดสินใจ เมื่อผู้ใช้เข้าใช้ต้องการทำการให้ค่าคะแนนแต่ละคู่ปัจจัย

#### 3.3 บทสรุป

จากการวิเคราะห์และออกแบบระบบที่ผ่านมา จึงเกิดเป็นแนวทางในการพัฒนาโปรแกรม ซึ่งถือเป็นส่วนสำคัญที่จะช่วยให้การพัฒนาโครงงานนี้มีประสิทธิภาพมากยิ่งขึ้น และจะ สามารถดำเนินงานได้อย่างเป็นระบบมากยิ่งขึ้น